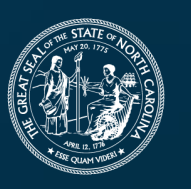

**NORTH CAROLINA** Department of Transportation

# EBS Application Process for Locally Administered Projects

010

R

January 29, 2025

Connecting people, products and places safely and efficiently with customer focus, accountability and environmental sensitivity to enhance the economy and vitality of North Carolina

## Welcome!

- Introduction
- What is a Locally Administered Project (LAP)?
  - Planned, Developed, and Delivered by a Local Government Agency (LGA), which can be a Municipality, County, or State Agency
  - NCDOT provides oversight of local projects to ensure compliance with applicable Federal and State laws and regulations

#### What is the EBS Portal?

- On-line project management tool locals can request agreements and supplemental agreements, submit documents for review, and request reimbursement of approved funding
- What resources are available?
  - ➤This training
  - LPMO Website on NCDOT Connect
  - Program Consultants in our office

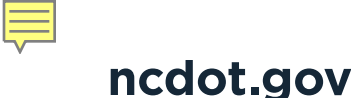

# Locally Administered Projects Application Process What will you learn from this presentation?

How to Complete the Application Form
 Saving the Application and attaching documents
 What happens after submittal

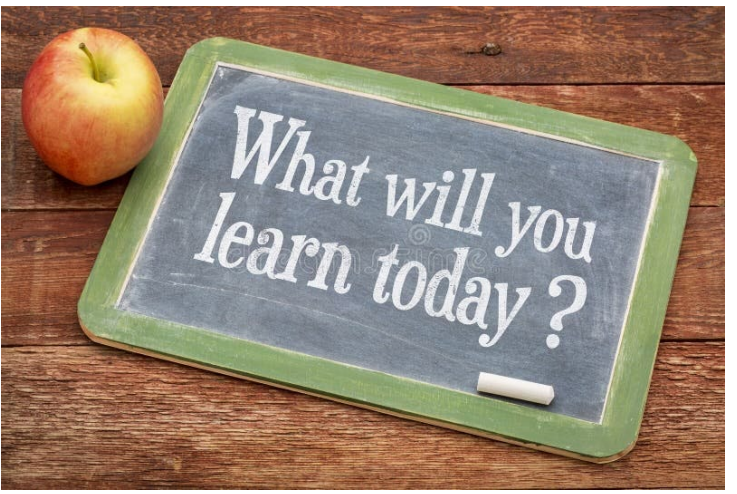

4

## **Overview of Agreements**

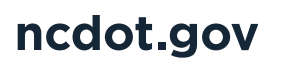

## What is an agreement?

- An agreement allows NCDOT to reimburse funding to an LGA - <u>Not a grant program</u>
- Includes provisions that LGA must comply with in order to receive reimbursement
- Requested by the LGA through the EBS Portal
- Executed between NCDOT and the LGA
- Includes funding, time frames, scope of work, and responsibilities
- Typically 80% Federal reimbursement
  - Must be matched locally, per STI law in the case of bike/ped projects
  - Per NC BOT policy, local match required for LAPs selected and programmed by MPOs.

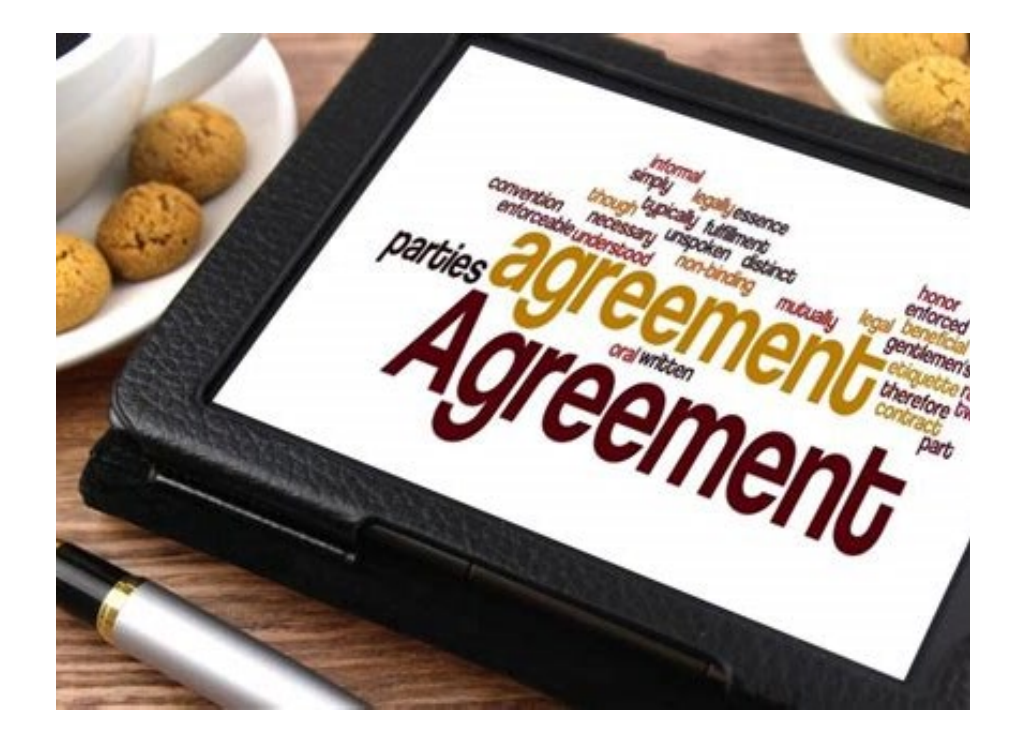

## **Important Reminders**

- Federal reimbursement for any phase of work generally constitutes a commitment to complete the project in its entirety
- Application is for a new project (Supplemental Agreements are requested through a Change Request)
- Federal Funding Accountability and Transparency Act (FFATA) form must be on file
   – not project specific, specific to municipality
- Project is not in EBS until you request an Agreement through portal

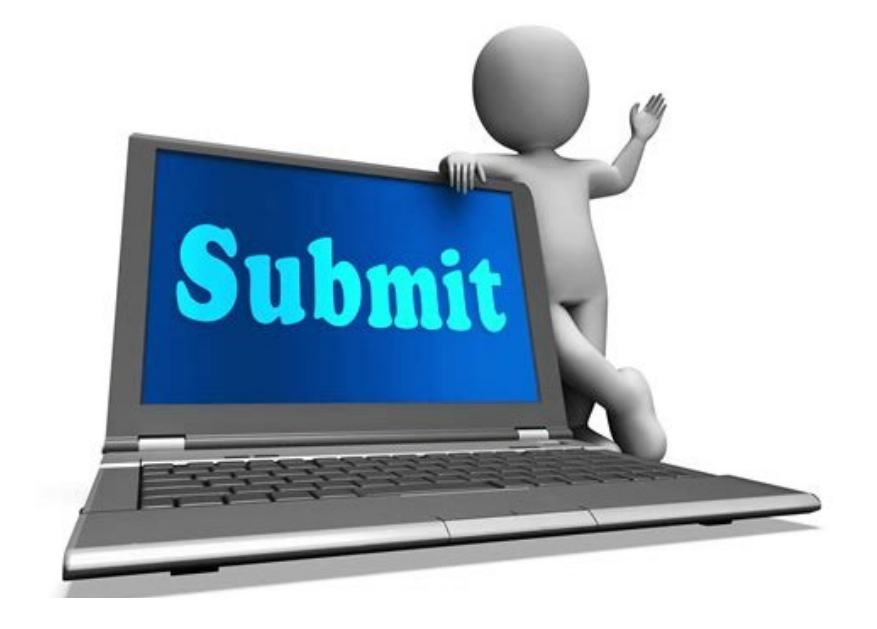

Funding authorizations cannot occur until a fully executed agreement is in place

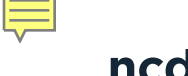

## **Federal Grants**

## BUILD, RAISE, etc.

- Signed Agreement
  - Grant agreement process can take up to 18-24 months after award announcement
  - Costs incurred before signed grant award is not eligible for reimbursement
  - LGA will enter two agreements one with the Federal entity and one with NCDOT.
- Fixed Deadlines
  - Obligation of funds, expenditures and/or start of construction
- Project Costs
  - Grant is fixed amount
  - Match rate is set with grant award
  - Any additional funding required to complete project are responsibility of municipality

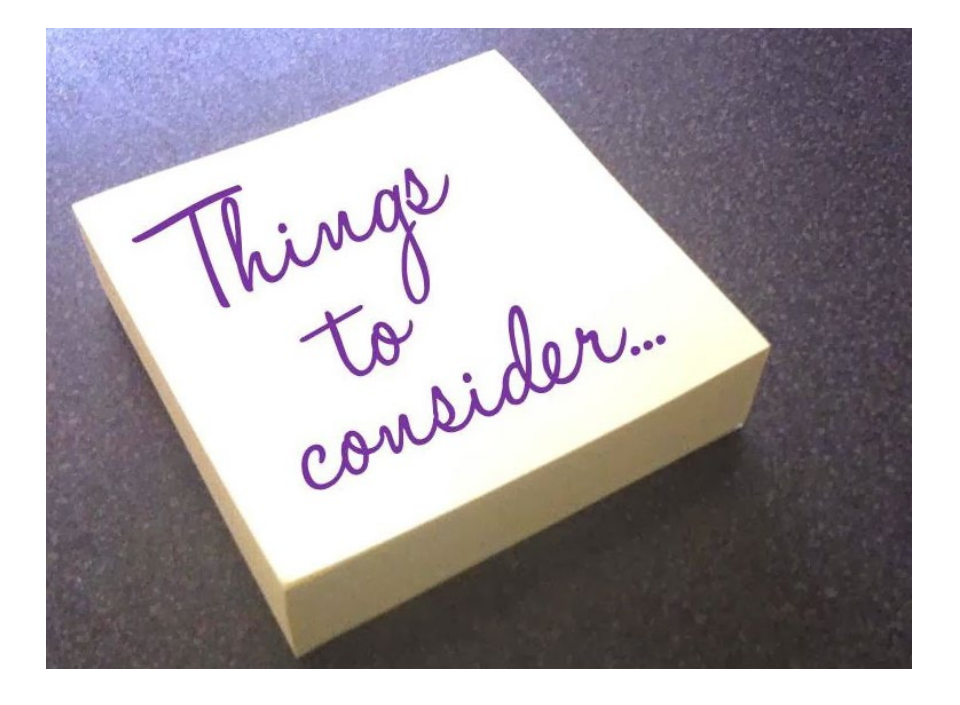

## **NEXT STEPS TO COMPLETE APPLICATION**

We have reviewed the requirements for the different types of federal agreements.

Now let's jump into how to complete an application!

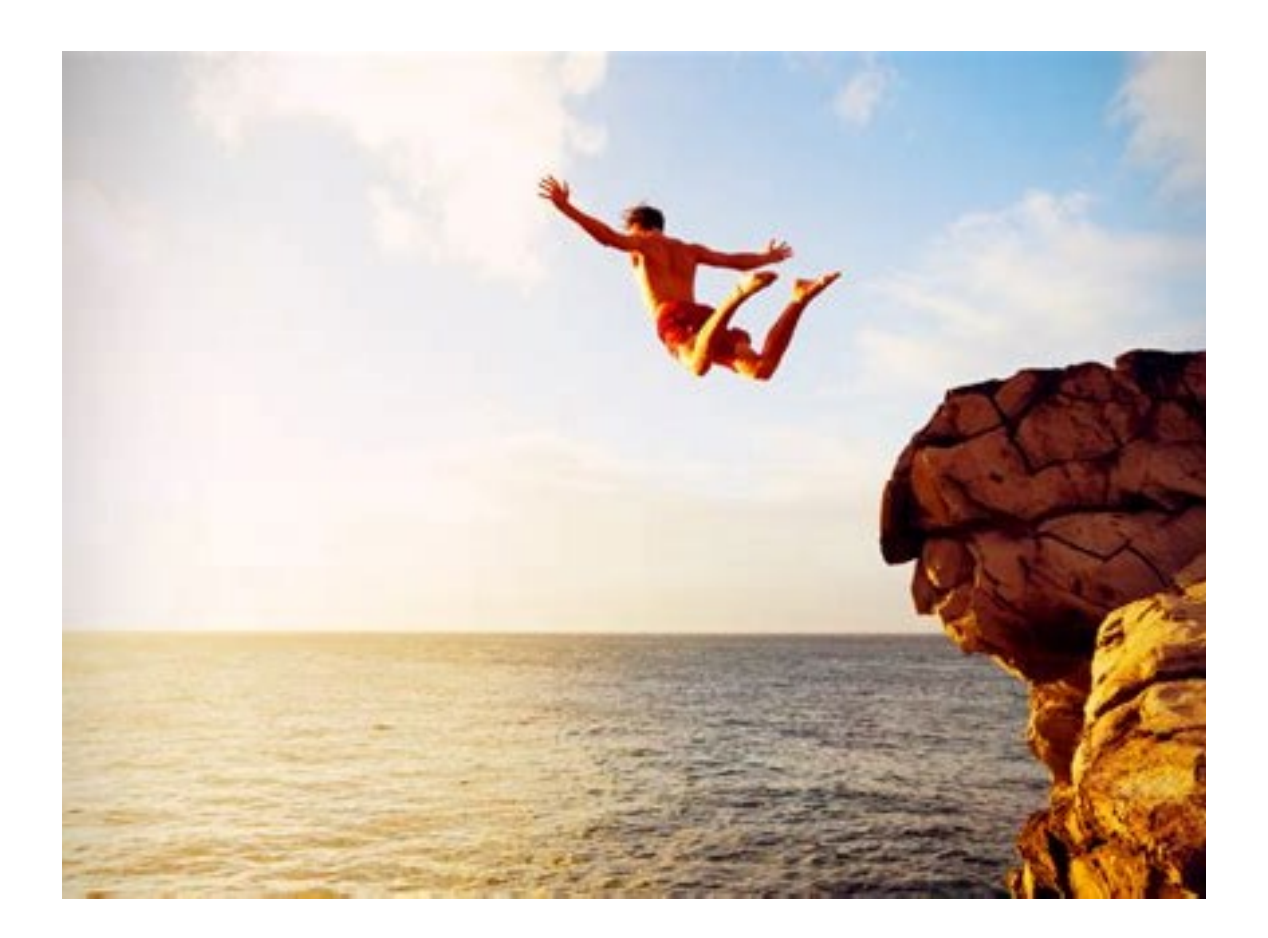

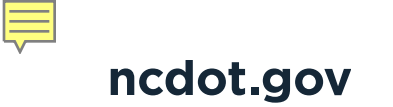

# **Completing the Application in EBS**

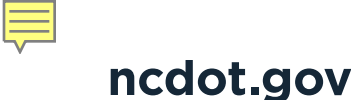

## **EBS Portal**

- > The Project Management Tool on the EBS Portal will be used to:
  - Request New Agreements and Supplemental Agreements
  - >Submit Documents for review by the Department
  - Request Funding Authorizations for each phase of work
  - >Submit Reimbursement Requests for work performed
  - EBS Portal is the electronic filing cabinet for projects

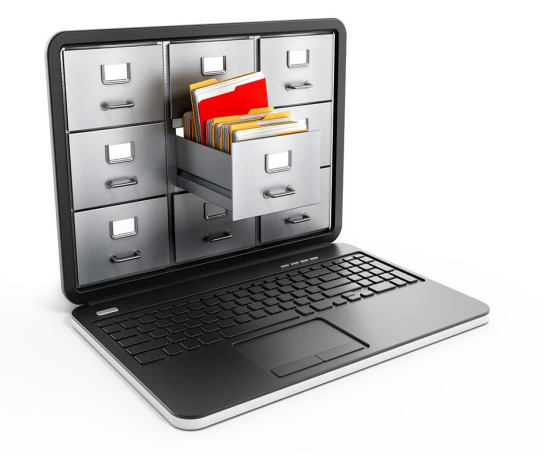

## **LPMO Security Form**

- Must have user id and password to access the EBS Portal and Local Projects
- > Form is on the Connect Website
- If you already have access to EBS
   Portal, then indicate that in Section
   2 of the form

#### Local Programs Management System Access Authorization Form

The new Local Programs Management System requires a User ID and Password for access in the system. Complete Sections 1 -3 for a User ID and password, if you are going to perform work within the System (i.e. submit a PID application, submit a Reimbursement claim, request changes to an agreement, or view documentation). Scan, attach and email the form to the LPMO Security Coordinator at LPMO@ncdot.gov.

| First:                                                                                                    | Lact:                                                                                                    |
|----------------------------------------------------------------------------------------------------|----------------------------------------------------------------------------------------------------|
| riist.                                                                                                    | Ldst                                                                                                    |
| Agency Name: (LGA                                                                                                    | MPO/RPO):                                                                                                    |
| Agency Address:                                                                                                    |                                                                                                    |
| Title:                                                                                                    | Email:                                                                                                    |
| Telephone: ()                                                                                                    | Fax: ()                                                                                                    |
| Remittance Address                                                                                                    |                                                                                                    |
| Note: Remittance a<br>match the remittan                                                                                                    | dress is the official location for payment. Invoices and backup documentation will need to<br>e address. Error in identifying the correct location will result in delayed payments.                                                                                                    |
| Section 2 – Usernar                                                                                                    | e or Secure 8-Digit Number                                                                                                    |
| 16                                                                                                    |                                                                                                    |
| If you are a <u>Current</u><br>Username:                                                                                                    | <u>Jser</u> of the NCDOT GRANTS System (Powell Bill, GHSP, PTD, etc.), please enter your usernar.<br>There is no need to create a Secure 8-digit number below.                                                                                                    |
| If you are a <u>Current</u><br>Username:<br>If you are a <u>New Use</u><br>(MMDD). If you forg<br>will receive an emai<br>prior to logging into<br>Secure 8-digit numb                                                                                         | <u>Jser</u> of the NCDOT GRANTS System (Powell Bill, GHSP, PTD, etc.), please enter your usernan<br>                                                                                                    |
| If you are a <u>Current</u><br>Username:<br>If you are a <u>New Use</u><br>(MMDD). If you forg<br>will receive an emai<br>prior to logging into<br>Secure 8-digit numb<br>Section 3 – Access F                                                                 | <u>Jser</u> of the NCDOT GRANTS System (Powell Bill, GHSP, PTD, etc.), please enter your usernan<br>There is no need to create a Secure 8-digit number below.<br><u>r</u> , you must create an 8-digit #. We recommend using the last 4 digits of your SSN & birthdo<br>et your password, you will need this 8-digit # to retrieve your information. Once cleared, yo<br>with your personal User ID and a temporary password. You must create a new password<br>the Grants System for the first time.<br><u>er:</u> .<br><u>equest Information</u> |
| If you are a <u>Current</u><br>Username:<br>If you are a <u>New Use</u><br>(MMDD). If you forg<br>will receive an emai<br>prior to logging into<br>Secure 8-digit numb<br>Section 3 – Access F<br>ALL ROLES (                                                  | <u>Jser</u> of the NCDOT GRANTS System (Powell Bill, GHSP, PTD, etc.), please enter your usernan<br>                                                                                                    |
| If you are a <u>Current</u><br>Username:<br>If you are a <u>New Use</u><br>(MMDD). If you forg<br>will receive an emai<br>prior to logging into<br>Secure 8-digit num!<br>Section 3 – Access F<br>□ ALL ROLES (<br>0 Sub<br>0 View<br>0 Creation<br>0 Creation | <u>Jser</u> of the NCDOT GRANTS System (Powell Bill, GHSP, PTD, etc.), please enter your usernar<br>                                                                                                    |

Ę

## **Access to EBS**

Receive an e-mail from the NCDOT Service Account

Check your junk or spam folders

| Welcome to the LPMO Enterprise Business System P                                                                                                    | ortal $\bigcirc \ \leftarrow \ \ \ \ \ \ \ \ \ \ \ \ \ \ \ \ \ $ |  |  |  |  |
|----------------------------------------------------------------------------------------------------|------------------------------------------------------------------|--|--|--|--|
|                                                                                                    | Fri 1/24/2025 2:14 PM                                            |  |  |  |  |
| Welcome to the Enterprise Business (EBS) Portal                                                                                                    |                                                                  |  |  |  |  |
| You have been given access to the EBS Portal's Local Programs Management Office (LPMO). Your logon EBS credentials are as follows:                                                                                                    |                                                                  |  |  |  |  |
| EBS User ID:                                                                                                    |                                                                  |  |  |  |  |
| Temporary Password: gm#XXXXXXXXX (where XXXXXXXX represents the 8-digit secure code you submitted when requesting your account)                                                                                                    |                                                                  |  |  |  |  |
| For example, if your 8-digit secure code is 45678124 then your temporary password would be gm#45678124. If you do not remember your<br>8-digit secure code, it is found on your Access Authorization form. Alternatively, you may contact your LPMO coordinator for assistance. |                                                                  |  |  |  |  |

**EBS Application Process for Locally Administered Projects** 

## **LPMO Login Screen**

## This is the login screen for EBS access

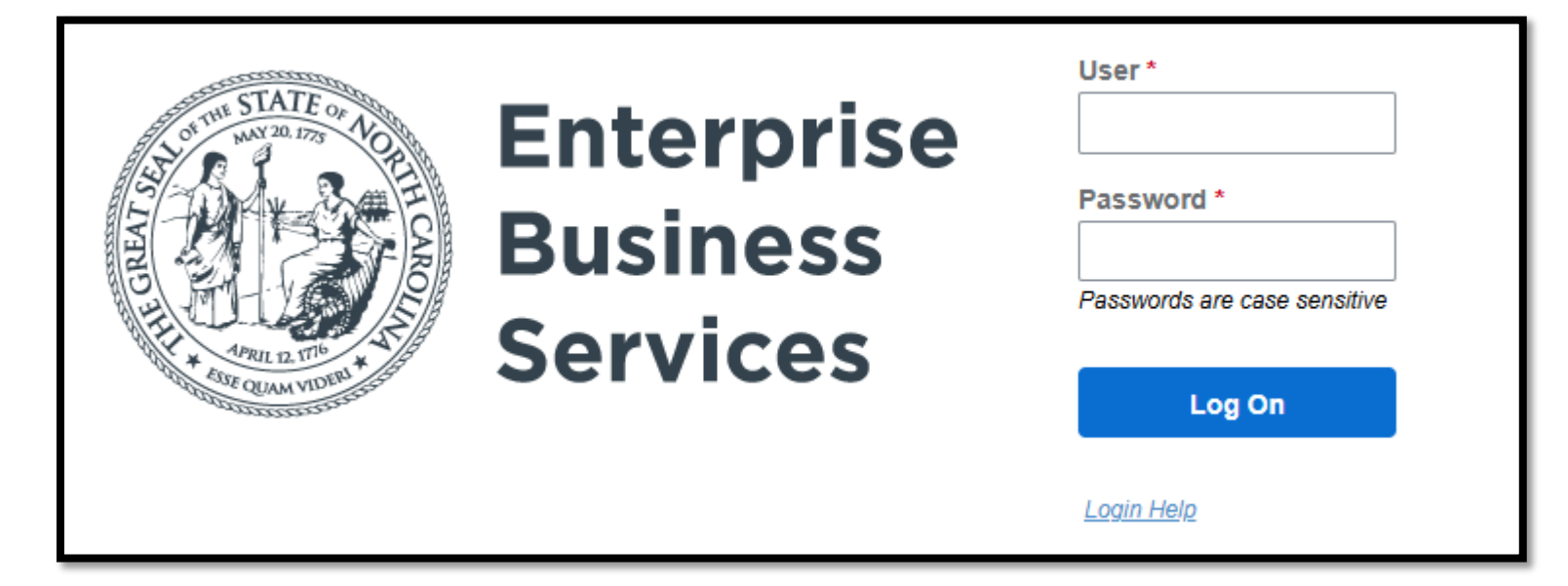

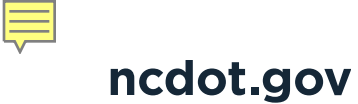

## Local Project Management Tool

- Once you have logged in you will see this screen with tiles.
- You can select either tile to begin.

| Enterprise<br>Business<br>Services Home ▼<br>Partner Applications | Reports and Dashboar     | ds Help |
|-------------------------------------------------------------------|--------------------------|---------|
|                                                                   |                          |         |
| DOT Grants                                                        | Local Projects<br>System |         |
|                                                                   | <b>=</b>                 |         |

Ę

## **Local Project Management Tool**

- When you login to EBS, this is a screenshot of your home page.
- If you are <u>requesting a new</u> <u>agreement</u> – your project will <u>not</u> be in here yet.
- You must select "New Agreement Application" first to create the Project in EBS.

|                                                                                                    | LOCAL                                                                                                    | Welcome Agustin Rodri | guez              |
|----------------------------------------------------------------------------------------------------|----------------------------------------------------------------------------------------------------|-----------------------|-------------------|
| NORTH CAROLINA<br>DEPARTMENT OF TRANSPORTATION                                                                                                    | PROJECTS                                                                                                    | Saved Searches -      | 🔻 Go Advanced 🖉 🛱 |
|                                                                                                    | Home                                                                                                    |                       | 💽 Back 👻 💽 👻      |
|                                                                                                    |                                                                                                    |                       | S 🖸               |
| Home                                                                                                    |                                                                                                    |                       |                   |
| Help - LPMO                                                                                                    | MENU                                                                                                    |                       | Ξ×                |
| FAQ's           Recent Items           2000004525 Interse           3267 Environmental           4000014941 Interse           3000086289 Interse           1000003271 Interse           20759 Environment           20757 PEF Tasks a           Allison Brickey 100           20763 ROW Apprai           2000023058 ITS: H | New Agreement Application<br>Edit Agreement Application<br>View Agreement Application<br>Submit Document/View Agreement<br>Display Documents<br>New Change Request<br>Edit Change Request<br>New Reimbursement Claims<br>Edit Reimbursement Claims<br>View Reimbursement Claims<br>View Program/Grants |                       |                   |

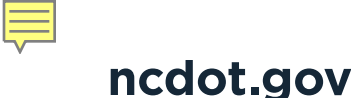

## Local Project Management Tool

Click on

New Agreement Application

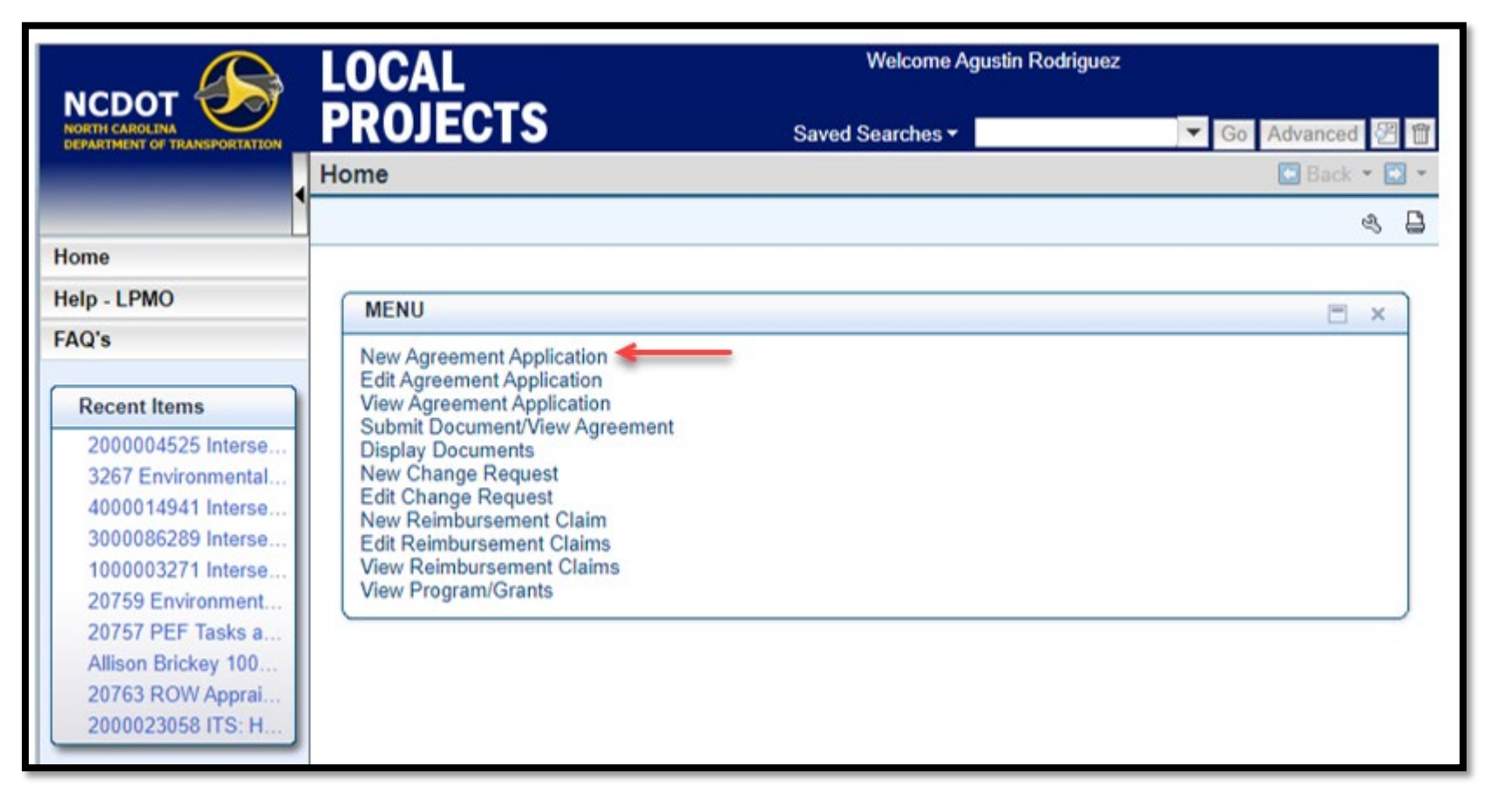

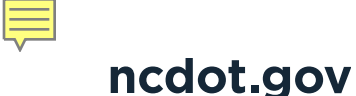

## **Local Project Management Tool**

- > Your search criteria will show "Program ID" do not change
- Click on "Search" only one program will appear
- Click on "LPMO Application BSP"

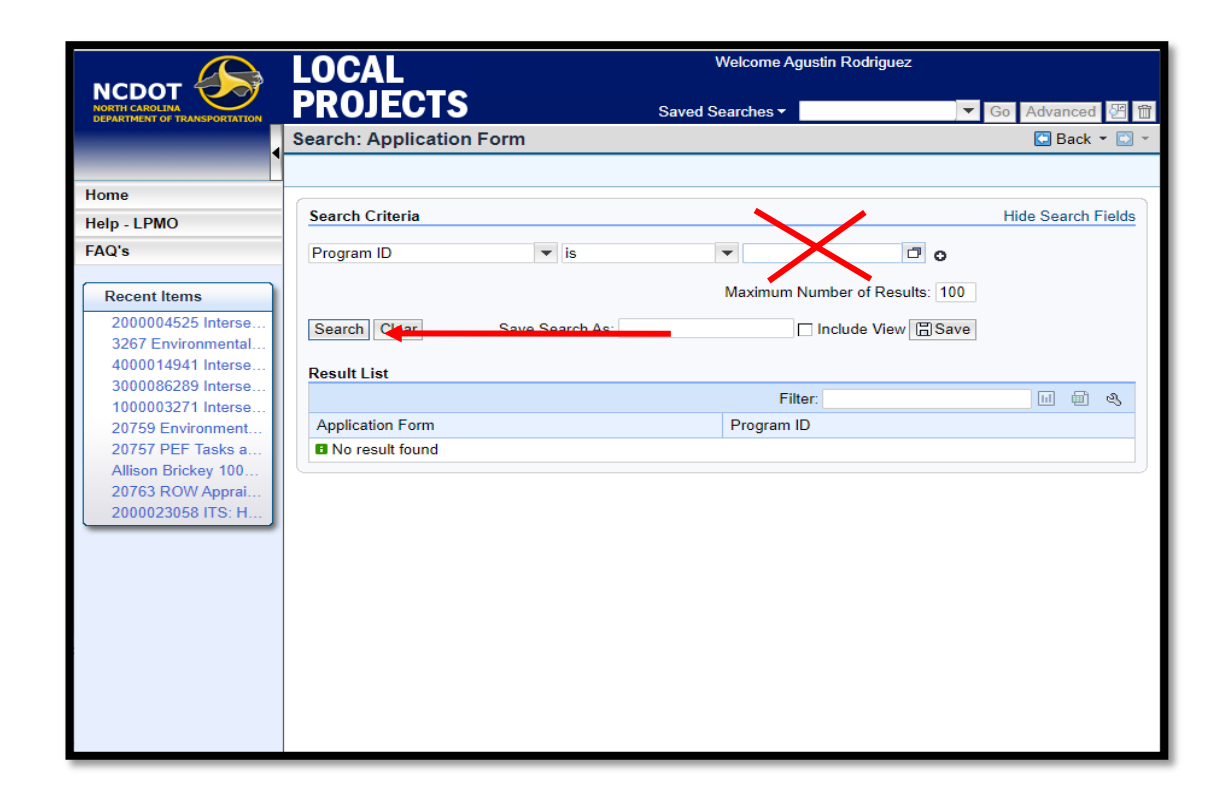

|                                    | LOCAL                 |                 | Welcome Agustin Rodriguez     |              |
|------------------------------------|-----------------------|-----------------|-------------------------------|--------------|
| AROLINA<br>IENT OF TRANSPORTATION  | PROJECTS              | •               | Saved Searches -              | Go Advanced  |
| •                                  | Search: Applicatio    | n Form          |                               | 🖸 Back       |
|                                    |                       |                 |                               |              |
| _PMO                               | Search Criteria       |                 |                               | Hide Search  |
|                                    | Program ID            | ▼ is            |                               |              |
|                                    | Program Type          | ▼ is            | ▼ LPMO Standard Pr ▼ ○ ●      |              |
| 0004525 Interse                    |                       |                 | Maximum Number of Results: 9, |              |
| 7 Environmental                    | Search Clear          | Save Search As: | □ Include View 🗐 Save         |              |
| 0014941 Interse<br>0086289 Interse |                       |                 |                               |              |
| 0003271 Interse                    | Result List           |                 |                               |              |
| 59 Environment                     | Application Form      |                 | Program ID                    | inter. III W |
| son Brickey 100                    | L PMO - Application F | SP              | LOCAL PROJECTS - LPMO         |              |
| 63 ROW Apprai                      |                       |                 |                               |              |
| 0023058 TIS: H                     |                       |                 |                               |              |
|                                    |                       |                 |                               |              |
|                                    |                       |                 |                               |              |
|                                    |                       |                 |                               |              |
|                                    |                       |                 |                               |              |
|                                    |                       |                 |                               |              |
|                                    |                       |                 |                               |              |
|                                    |                       |                 |                               |              |
|                                    |                       |                 |                               |              |
|                                    |                       |                 |                               |              |
|                                    |                       |                 |                               |              |

## Local Project Management Tool

- Some information will automatically populate based on your user profile
- MPO/RPO are drop down options
   select the appropriate PO
- Type is also drop down option Municipality/County/Other
- Contact Info Agreements
  - Contact person designated by municipality; this person should coordinate Agreement execution
- Contact Info Project Delivery
  - Person designated to deliver project; this person should have responsibility for submitting activities for review in EBS. If they need access – they must complete a LPMO Security Form.

| DEMOGRAPHIC INFO          |                           |          |
|---------------------------|---------------------------|----------|
| Name of Entity            | Town of Fuquay Varina     |          |
| MPO/RPO*                  | Please Select             |          |
| Type <sup>*</sup>         | Please Select             |          |
| CONTACT INFO - Agreements |                           |          |
| Name                      | John Doe                  |          |
| Title                     |                           |          |
| Address                   | 1                         |          |
| Phone #1                  | (919) 555-1212            | Phone #2 |
| Email                     | johndoe@fuquay-varina.org |          |

## **Local Project Management Tool**

- Contact Info FFATA Reporting
  - Person responsible for FFATA reporting for municipality; this is generally a finance position

#### Project Information

- Project Name is a short summary of project
- Detail Description full project scope. Must be in line with STIP

#### County

 County project is in / Division will automatically populate

#### Project Data

TIP – required field – the TIP Number will be on your award letter or notification from PO.

|     | Email                          |             |   |                    |                          |
|-----|--------------------------------|-------------|---|--------------------|--------------------------|
| A   | CONTACT INFO - FFATA Reporting |             |   | Same as Agreements | Same as Project Delivery |
| าเร | Name                           |             |   |                    |                          |
| n   | Title                          |             |   |                    |                          |
|     | Address                        |             |   |                    |                          |
|     | Phone #1                       |             |   | Phone #2           |                          |
|     | Email                          |             |   |                    |                          |
| ect | PROJECT INFORMATION            |             |   |                    |                          |
|     | Project Name*                  |             |   |                    |                          |
|     | Detail Description*            |             |   |                    |                          |
|     |                                |             |   |                    |                          |
| ר   |                                |             |   |                    |                          |
|     | County*                        | Choose One  | v | Division           |                          |
|     | PROJECT DATA                   |             |   |                    |                          |
|     |                                | TIP*        |   |                    |                          |
| rd  | WBS                            | Element -PE |   |                    |                          |
| ).  | WBS Ele                        | ement -ROW  |   |                    |                          |
|     | WBS Element - UTILITY R        | ELOCATION   |   |                    |                          |
|     | WRS FI                         | ement -CON  |   |                    |                          |

## Local Project Management Tool

#### **Eligible Phases**

- Enter fiscal year that the phase of work is programmed in the STIP
- Federal fiscal year runs from 10/01 to 09/30
- Funding must be authorized for the phase of work in that timeframe
- Deliverables Responsible Party will always be the LGA.

(exception could be maintenance).

| ELIGIBLE PHASES |                       |  |  |  |
|-----------------|-----------------------|--|--|--|
| PE              | Year Programmed 🗸     |  |  |  |
| Pre-construct   | ion Activities        |  |  |  |
| Implementati    | on of a Program       |  |  |  |
| Non-construc    | tion Purchases        |  |  |  |
| ROW             | Year Programmed 🗸     |  |  |  |
| Acquisition of  | rrow 🗹                |  |  |  |
| UTIL            | Year Programmed 🗸     |  |  |  |
| Utility Reloca  | tion 🗹                |  |  |  |
| CON             | Year Programmed 🗸     |  |  |  |
| Construction,   | CEI, Contract Admin 🛛 |  |  |  |

| DELIVERABLES - Respor            | nsible Party  |  |  |
|----------------------------------|---------------|--|--|
| ENVIRONMENTAL DOCUMENTATION      | ○ LGA ○ NCDOT |  |  |
| DESIGN                           | ○ LGA ○ NCDOT |  |  |
| CONTRACT PROPOSAL AND ESTIMATE   | ○ LGA ○ NCDOT |  |  |
| RIGHT OF WAY DOCUMENTATION       |               |  |  |
| UTILITY RELOCATION               | ○ LGA ○ NCDOT |  |  |
| FINAL ACCEPTANCE OF CONSTRUCTION |               |  |  |
| CEI/CONSTRUCTION ADMINISTRATION  |               |  |  |
| MAINTENANCE                      |               |  |  |

## Local Project Management Tool

- Funding drop down options for funding source
- Federal amounts are based on what is in the award letter
- Delivery dates need to match program dates
  - If ROW is in FFY26, then start date will need to be between Oct 1, 2025 and Sept 30, 2026.
  - LET Date this date is when the LGA receives and opens bids for construction

| FUNDING                               |         |           |            | 3       |              |            |              |       |
|---------------------------------------|---------|-----------|------------|---------|--------------|------------|--------------|-------|
|                                       |         |           | FEDERAL    |         |              | NON-FEDERA | L MATCH      |       |
| FUNDING SOURCE                        |         | Federal A | Amount     | Fed %   | State Amount | State %    | Local Amount | Local |
| Select One                            | ~       |           |            | %       |              | %          |              |       |
| Select One                            | ~       |           |            | %       |              | %          |              |       |
| Select One                            | ~       |           |            | %       |              | %          |              |       |
|                                       | Totals  |           |            |         |              |            |              |       |
|                                       |         |           | 1          |         |              |            |              |       |
| TOTAL PROJECT FUNDING                 |         | \$0       | -          |         |              |            |              |       |
| TOTAL ESTIMATED COST*                 |         |           | -          |         |              |            |              |       |
| DIFFERENCE B/W FUNDING AND COST       |         | \$0       |            |         |              |            |              |       |
| TOTAL LGA LIABILITY                   |         | \$0       |            |         |              |            |              |       |
| Delivery Dates                        | LGA Pro | oposed    | Division A | pproved |              |            |              |       |
| Start of ROW Acquisition (MM/DD/YYYY) |         |           |            |         |              |            |              |       |
| Let Date (MM/DD/YYYY)                 |         |           |            |         |              |            |              |       |
|                                       |         |           |            |         |              |            |              |       |

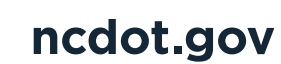

Ę

## **Local Project Management Tool**

- Space for any additional comments
- Agency Authorizing
  - > Confirmation that applicant has read and accepts terms and conditions of application
  - Must be checked to submit application

| Comments                                                                                                    |
|----------------------------------------------------------------------------------------------------|
|                                                                                                    |
|                                                                                                    |
| AGENCY AUTHORIZING     I have read and accept the terms and conditions for funding and all the information and attachments supplied in this application are true to the best of my knowledge. |

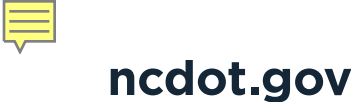

**EBS Application Process for Locally Administered Projects** 

## **Local Project Management Tool**

Selecting the yellow Check button on the application will highlight errors in pink and will show errors at the bottom of the screen

| Check Save | Submit | Print Application |
|------------|--------|-------------------|
|------------|--------|-------------------|

| Delivery Dates                        | LGA Proposed | Division Approved |
|---------------------------------------|--------------|-------------------|
| Start of ROW Acquisition (MM/DD/YYYY) |              |                   |
| Let Date (MM/DD/YYYY)                 |              |                   |
| Completion Date (MM/DD/YYYY)          |              |                   |

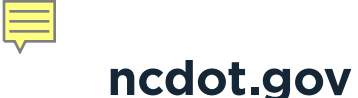

## Local Project Management Tool

Selecting the yellow Check on the application will highlight errors in pink and will show errors at the bottom of the screen

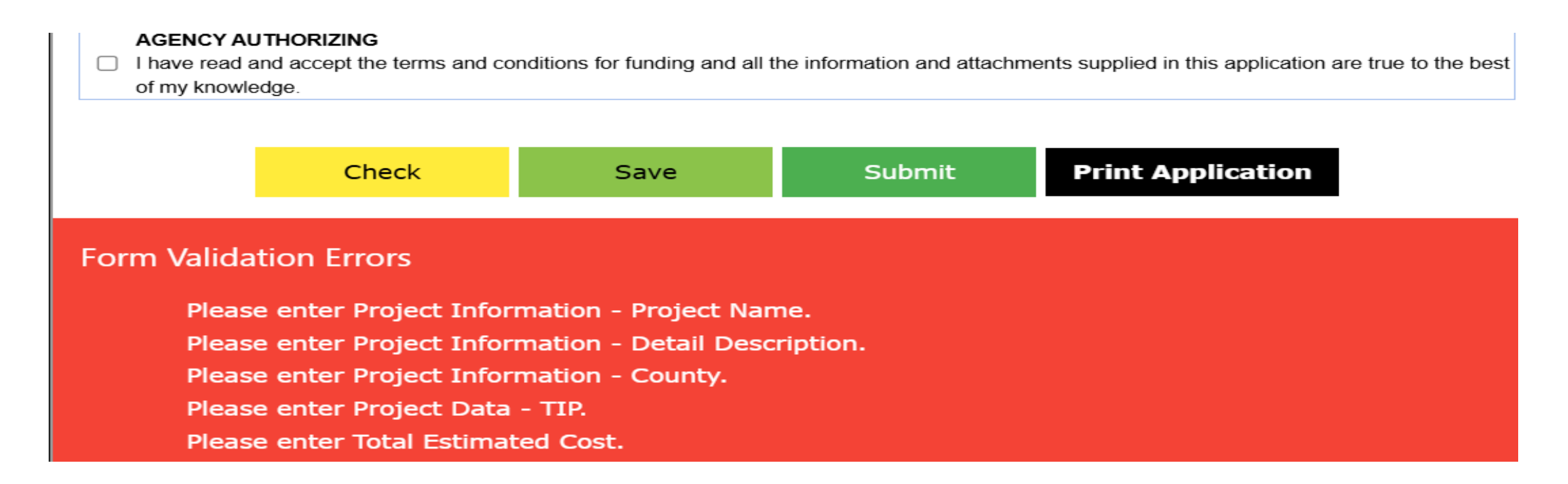

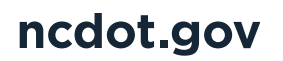

## Local Project Management Tool

- Fix your errors and select"CHECK" again.
- If the errors have been corrected, you will receive the following message:

**Check Complete!** 

| TS<br>Application Form                | <b>qcr.ebs.nc.gov says</b><br>Check complete! |                   |  |
|---------------------------------------|-----------------------------------------------|-------------------|--|
| TOTAL PROJECT FUNDING                 | \$0                                           |                   |  |
| TOTAL ESTIMATED COST*                 | \$1,000,000                                   |                   |  |
| DIFFERENCE B/W FUNDING AND COST       | \$1,000,000                                   |                   |  |
| TOTAL LGA LIABILITY                   | \$1,000,000                                   |                   |  |
| Delivery Dates                        | LGA Proposed                                  | Division Approved |  |
| Start of ROW Acquisition (MM/DD/YYYY) | 09/30/2027                                    |                   |  |
| Let Date (MM/DD/YYYY)                 | 09302028                                      |                   |  |
| Completion Date (MM/DD/YYYY)          | 09302030                                      |                   |  |

## **APPLICATION FORM IS COMPLETED – NEXT PART: WORKFLOW**

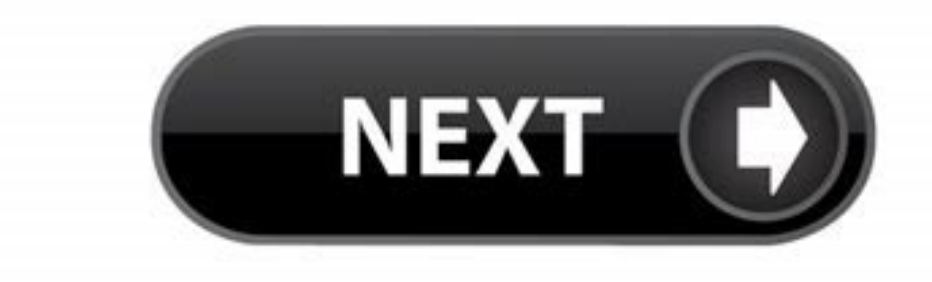

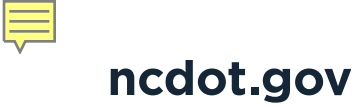

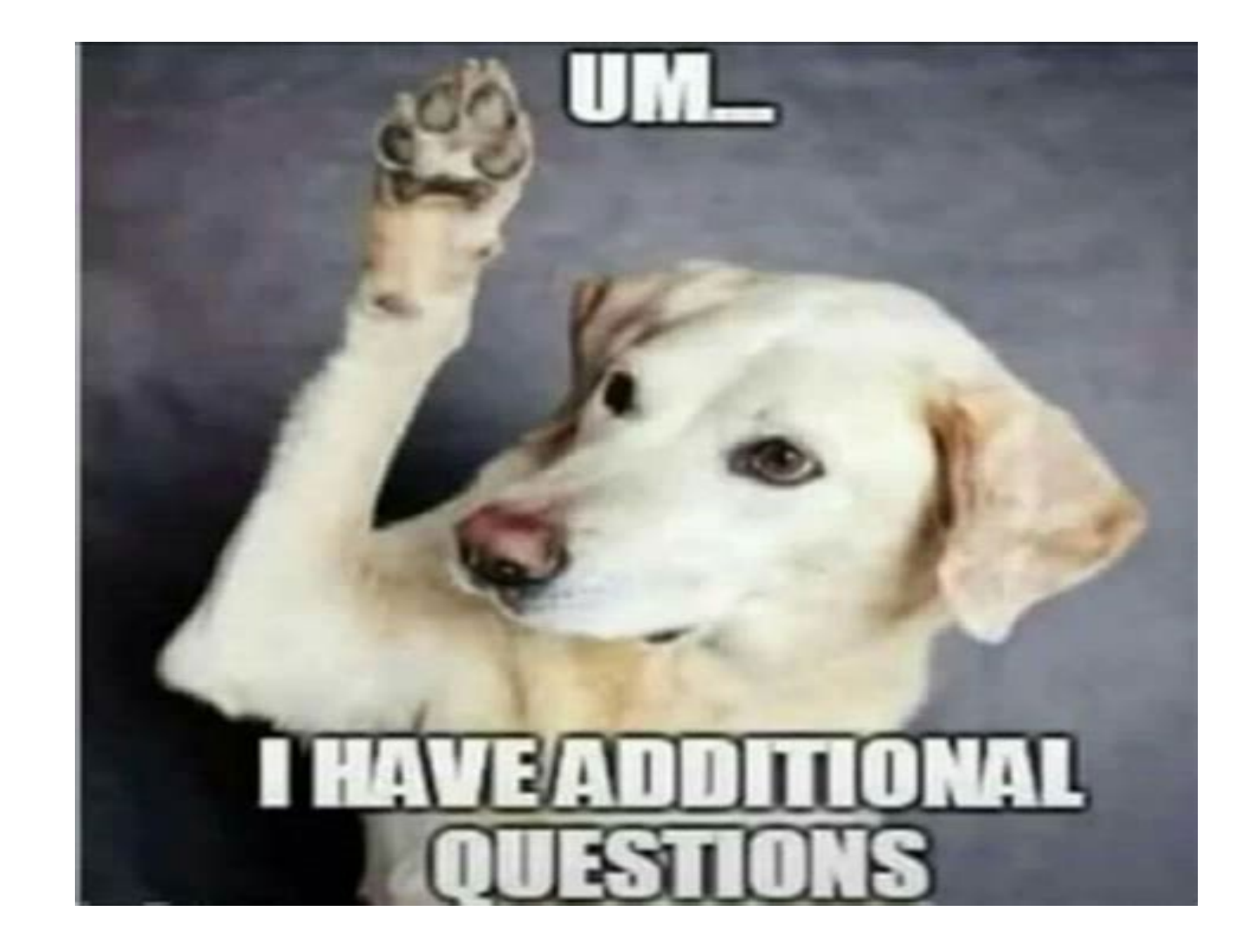

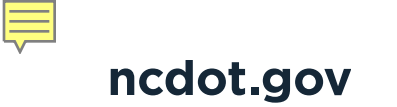

# Workflow of the Application in EBS

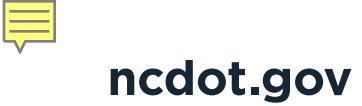

## Workflow of the Application

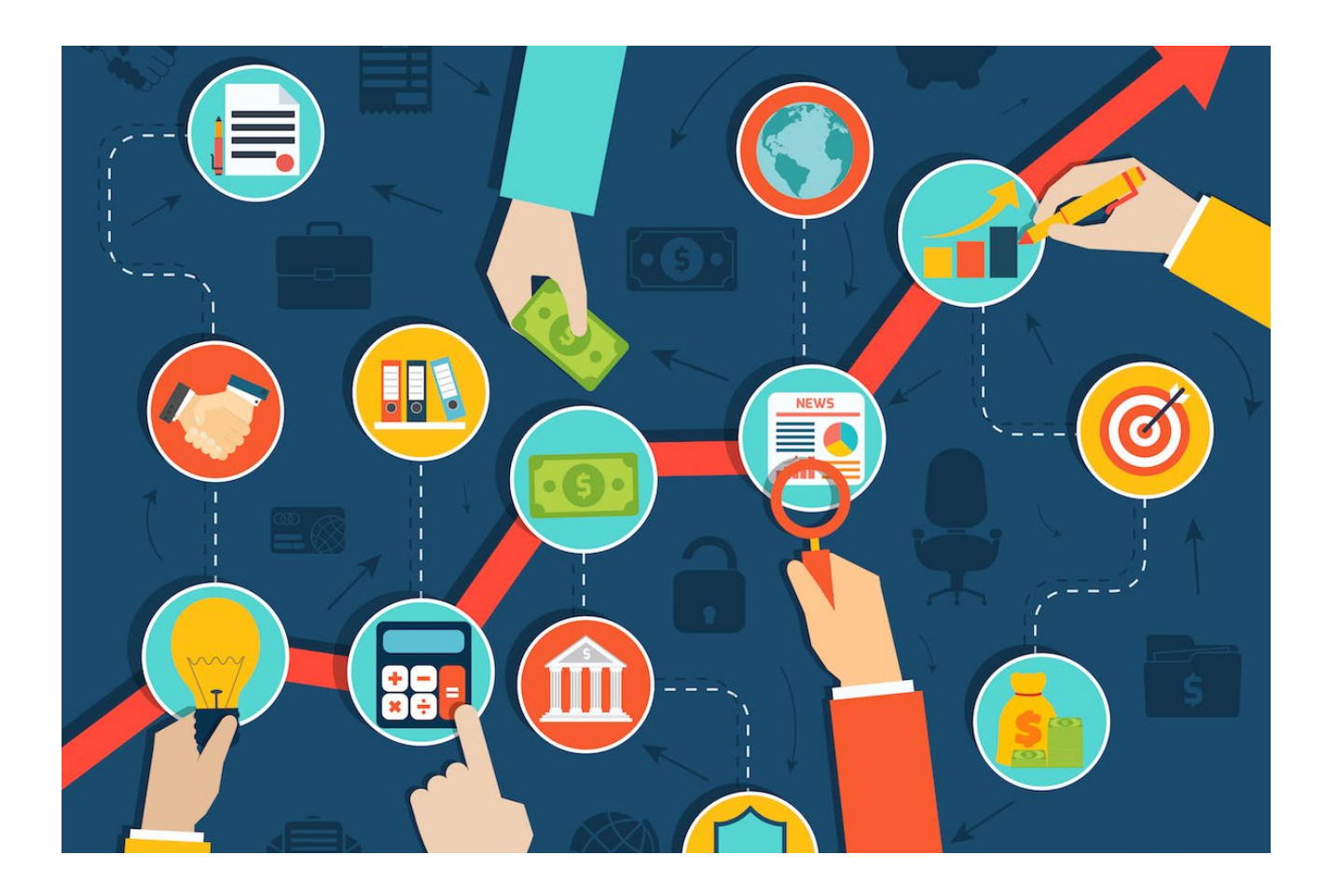

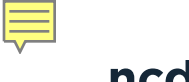

ncdot.gov

## What's next?

- CHECK check application to ensure all required fields are completed (incomplete required fields will highlight in pink)
- SAVE if you are not ready to submit, save progress on application and return at a later time to complete
- > SUBMIT- the application is complete and the workflow will advance to LPMO for review
- > PRINT APPLICATION will allow you to print the form that you just completed

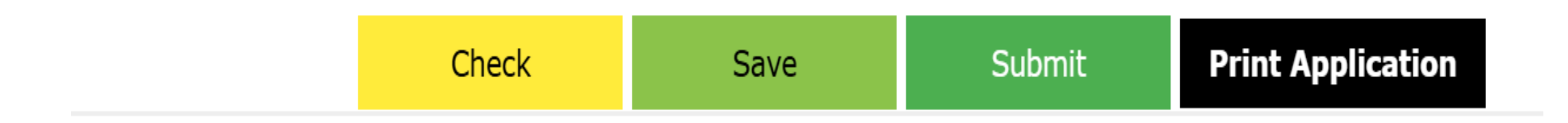

## SAVE APPLICATION

- When select the green SAVE button the application, you will receive Confirmation the application has been saved with an ID number
  - Application ID 1000019328
- This is the application number for the project.

HELPFUL HINT: All of the information does not have to be completed on the application in order to save it.

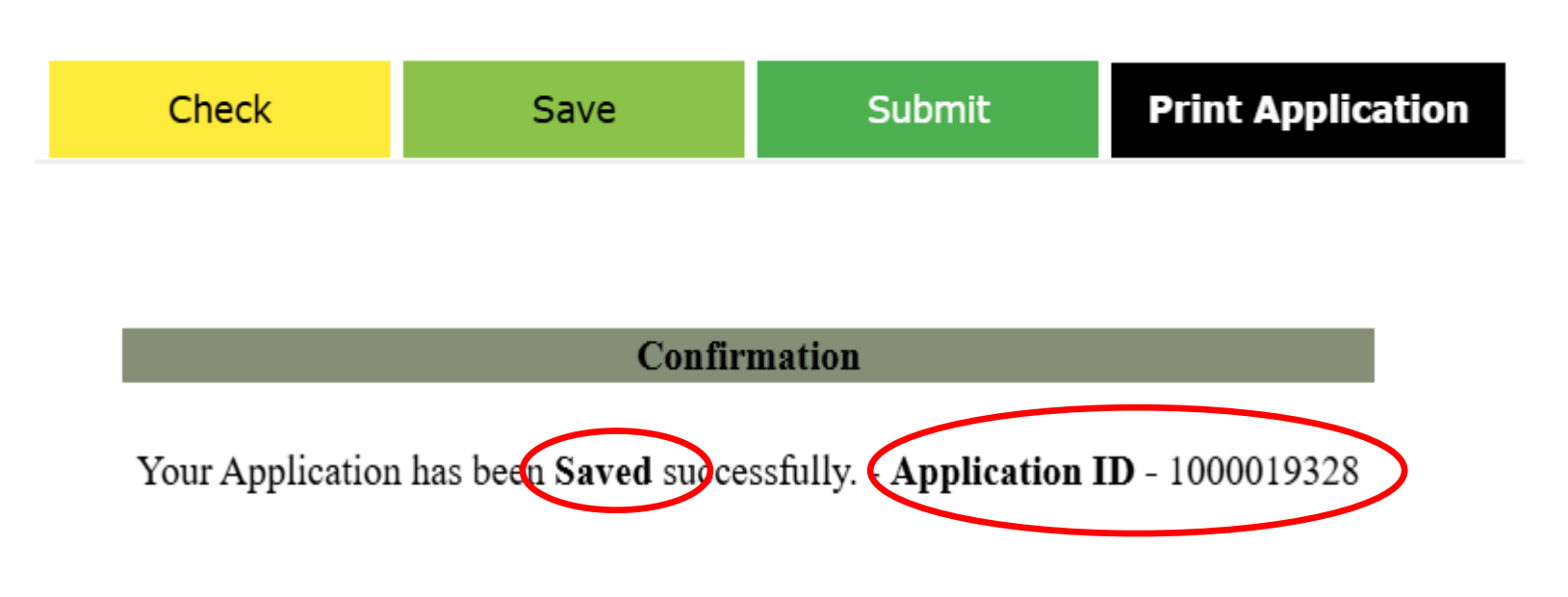

## **SAVE APPLICATION**

To return to the saved application:

- From the Home page, select Edit
   Agreement Application
- Enter the TIP number in the search box
- Click on Search

| New Agree<br>Edit Agreer<br>View Agree | ment Application<br>nent Application |     |
|----------------------------------------|--------------------------------------|-----|
| Submit Doo<br>Display Doo              | cument/View Agreeme                  | ent |
| New Chang<br>Edit Chang                | je Request<br>e Request              |     |
| New Reimb<br>Edit Reimb                | oursement Claim<br>ursement Claims   |     |
| View Reim<br>View Progr                | oursement Claims<br>am/Grants        |     |

| Search: Grantor Ap | plications |                                |
|--------------------|------------|--------------------------------|
|                    | ▼ ic       | AB 1234                        |
|                    |            | Maximum Number of Results: 100 |
| Search             |            |                                |

## **SAVE APPLICATION**

- Note that the application status will show "In process by LGA" this means that it is not yet submitted.
- Click on the Agreement ID and the application form will open

| Search: Grantor Applications |                                          |            |                   |
|------------------------------|------------------------------------------|------------|-------------------|
|                              |                                          |            |                   |
| TIP number vis               | ▼ AB-1234                                |            |                   |
|                              | Maximum Number of Results: 100           |            |                   |
| Search                       |                                          |            |                   |
|                              |                                          |            | Filter:           |
| Pre-Agreement Request ID     | Description                              | TIP number | Status            |
| 1000019328                   | Installation of Sidewalk along Main Stre | AB-1234    | In Process by LGA |

## **SUBMIT APPLICATION**

If you've made all changes and you're ready to submit the Application:

- All fields must be completed and errors must be corrected
- Click on Green Submit Button
- Will receive message that application has been submitted successfully and Application ID will match

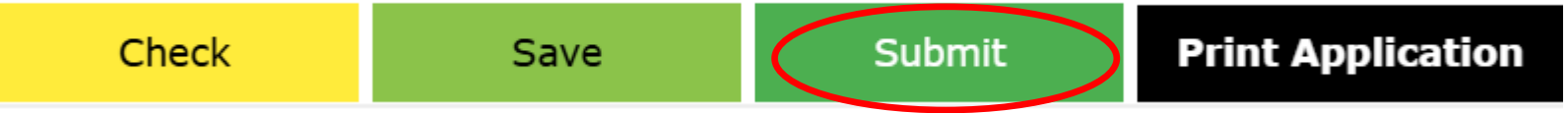

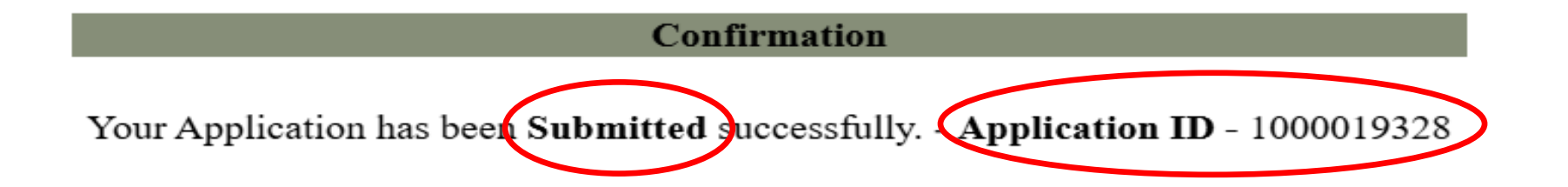

- When submitting the application, it is helpful to attach the award letter or other backup documentation showing details about the funding
- Please include a copy of the Notice of Award or Funding to the application

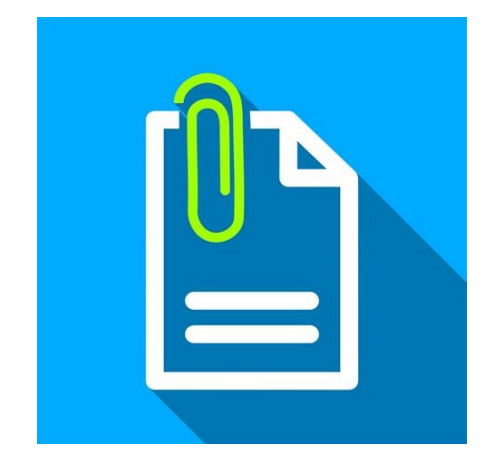

| <ul> <li>Attachments</li> </ul> | C Attachment | PURL | With Template | vnload | Advanced             | Filter:       | <u>∎</u> <b>€</b> ≙ |
|---------------------------------|--------------|------|---------------|--------|----------------------|---------------|---------------------|
| Attachment Type                 |              | Des  | cription      | 1      | Name                 |               | File Name           |
|                                 |              |      |               |        | 2024-01-25 Resolutio | on_signed.pdf | 2024-01-25 R        |
| (                               |              |      |               |        |                      |               | •                   |

There are 2 ways to attach documents

- > Click on "Attach Documents" when the Application is submitted; or,
- If you forget to attach, you can go back and view your application and attach documents.

## Let's see how this works....

| 💇 Open                         |                                |                       |                       |                    | ×              |                         |              |   |
|--------------------------------|--------------------------------|-----------------------|-----------------------|--------------------|----------------|-------------------------|--------------|---|
| $\leftarrow \rightarrow \cdot$ | 1 > This PC                    | > Desktop > Attachmer | nts v Ö               | Search Attachments | Q              |                         |              |   |
| Organize                       | <ul> <li>New folder</li> </ul> |                       |                       |                    | • 🔳 🕜          |                         |              |   |
| <b></b>                        | Name                           | ^                     | Date modified         | Туре               | Size           |                         |              |   |
|                                | Attachment A                   |                       | 9/18/2024 9:10 AM     | Microsoft Word D   | 14 KB          |                         |              |   |
| +                              |                                |                       |                       |                    |                |                         | 1. Click 'Ch |   |
| <b>a</b>                       |                                |                       |                       |                    |                |                         | Navigate to  |   |
|                                | File name:                     | Attachment A          | ~                     | All Files          | ~              |                         | want to uple | C |
|                                |                                |                       |                       | Open               | Cancel         | n                       |              |   |
|                                |                                | 2. Click 'Or          | en' rour rippine      |                    | ateu successiu | lly Application ID      | - 10000XXXXX |   |
|                                |                                |                       |                       |                    |                |                         |              |   |
|                                |                                |                       |                       | l                  | Print/s        | PDF                     |              |   |
|                                |                                |                       | Select file to attach | supporting Docum   | entation Choo  | ose File No file chosen | Attach       |   |

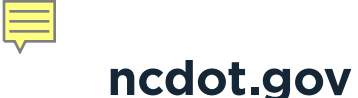

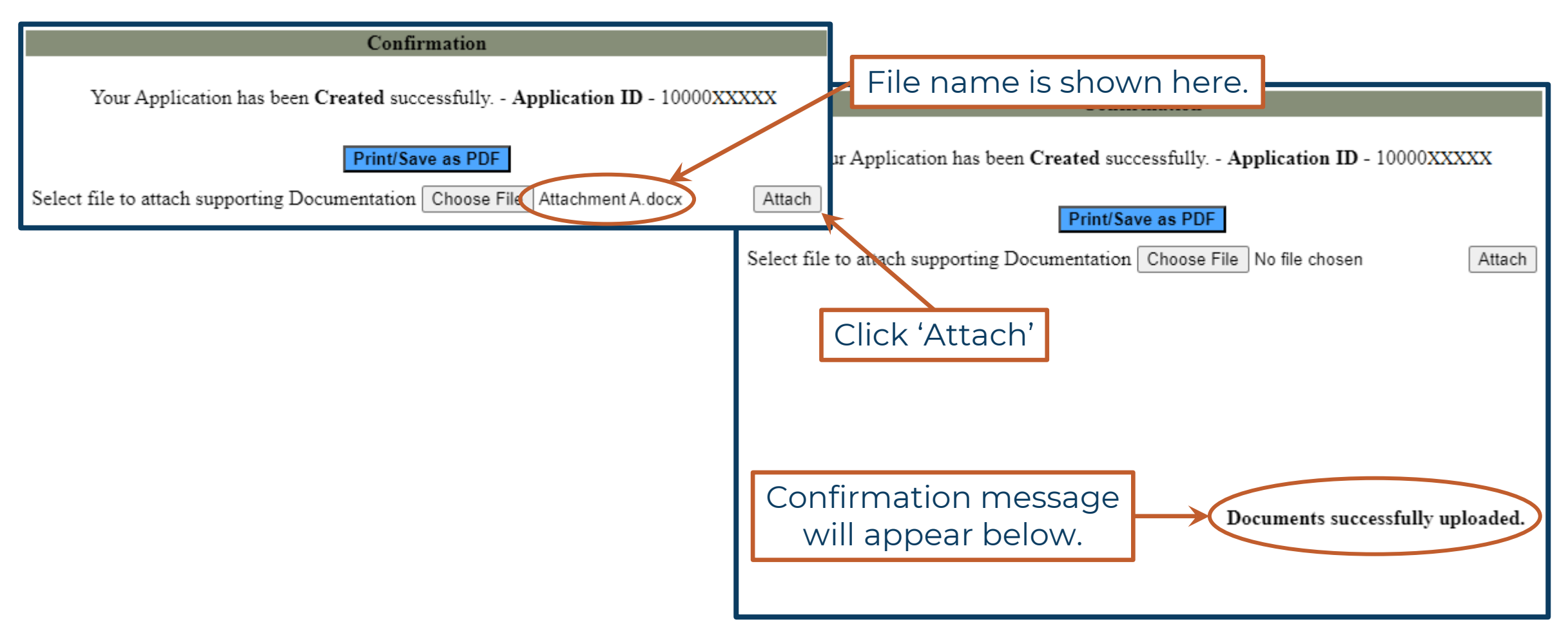

What if you forgot to add on the previous page?

- From the Home page, select View Agreement Application.
- Enter the TIP number in the search box
- Click on Search

| MENU                       |           |
|----------------------------|-----------|
| New Agreement Applicati    | on        |
| Edit Agreement Application | on        |
| View Agreement Applicat    | ion 🛶 🛶 🛶 |
| Submit Document/View A     | greement  |
| Display Documents          |           |
| New Change Request         |           |
| Edit Change Request        |           |
| New Reimbursement Cla      | im        |
| Edit Reimbursement Clai    | ms        |
| View Reimbursement Cla     | aims      |
| View Program/Grants        |           |

| Search: Grantor A | oplications |                                |
|-------------------|-------------|--------------------------------|
| TIP number        | ▼ is        | AB-1234                        |
|                   |             | Maximum Number of Results: 100 |
| Search            |             |                                |

> Once your application is open, scroll down to Attachment section.

- > You can click on New Attachment; or,
- > You can Click on Browse to upload several documents at once; or
- ➢ You can "drag and drop"

| - Attachments                | nt CURL C With Template   C | Download Advanced                        |                  |            |
|------------------------------|-----------------------------|------------------------------------------|------------------|------------|
| Actions                      | Description                 | Name                                     | Created On       | Created By |
| Properties 📋 🐔               | WF-BATCH_20250110_100848    | TIP# BL-0082 - LPMO Application 10000239 | 01/10/2025 10:08 | WF-BATCH   |
| 4                            |                             |                                          |                  |            |
| Upload Document(s) From Loca | al Hard Disk:               | No file chosen.                          | Browse           | Upload     |
|                              |                             |                                          |                  |            |

Ę

## **ATTACHMENTS**

- The dialog box gives you a line to name the attachment and a line to include a description of the attachment.
- Click on Browse and you will locate the file, and click on the file and it will upload
- TIPS for naming attachments:
   Use TIP # followed by type of document
   AB-1234 Funding Award Ltr

| Application: 1000019323, abc                                                                                                    |                     |
|----------------------------------------------------------------------------------------------------|---------------------|
| Bave I ★ Cancel III 2 Refresh                                                                                                    |                     |
| Employee Responsible 1000012302 may not be used                                                                                                    |                     |
| Attachment - Google Chrome     -                                                                                                    | ×                   |
| <b>c:</b> qcr.ebs.nc.gov/sap(====)/bc/bsp/sap/bsp_wd_base/popup_buffered_frame_cached.htm?sap-client=600&sap-language=EN&sap                       |                     |
| To attach a document, select the document using the value help. If you upload a document from your local hard disk, you can enter a name for       |                     |
| the document. If you choose to enter a name, this name is displayed in the attachment list. If you do not enter a name, the file name is displayed | ed.                 |
|                                                                                                    |                     |
| Name:                                                                                                    | 0.00 USD            |
| Attachment Type:                                                                                                    |                     |
| Upload Document(s) From Local Hard Disk: No file chosen. Browse                                                                                    | ab-1234             |
| Attach Cancel                                                                                                    | 01/27/2025          |
|                                                                                                    | ar Date. 12/31/2033 |
| ✓ Attachments P Attachment P URL With Template   P Download Advanced                                                                               | Filter:             |
| No result found                                                                                                    |                     |

> EBS allows you to Drag and Drop a document in the attachments

TIPS for naming attachments:

Use TIP # followed by type of document

AB-1234 Funding Award Ltr

| ★ Attachments                      | Attachment C URL      | SWith Template   SDownload | Advanced             |                                             | Filter:                                                      | l 🗐 🛛                          | e)<br>1 |
|------------------------------------|-----------------------|----------------------------|----------------------|---------------------------------------------|--------------------------------------------------------------|--------------------------------|---------|
| palanian jar<br>Kalendari karantak | Fran Local Hard Diele | No file obosen             | Drop 🚻 s he          | Craated Off<br>Pre23/2024 11:43<br>Clifford | Created B)<br>JGABBOTT                                       |                                |         |
|                                    |                       |                            |                      | You ca<br>file fro<br>comp                  | an also Drag and E<br>om an open windo<br>uter to the EBS wi | Drop the<br>w on your<br>ndow. |         |
| - Attachments                      | C Attachment          | URL PWith Template         | Pownload Advanced    |                                             |                                                              | Filter:                        |         |
| Attachment Type                    | Description           | Name                       |                      |                                             | Created On                                                   | Created By                     |         |
|                                    |                       | Agreement_                 | _10000XXXXX          |                                             | 10/23/2024 11:43                                             | DIVISION USER                  | 2       |
|                                    |                       | REVISED_4                  | Agreement_10000XXXXX |                                             | 11/04/2024 16:14                                             | DIVISION USER                  | 2       |
| 4                                  |                       |                            |                      |                                             |                                                              |                                | _       |
| Upload Document                    | (s) From Local Hard   | Disk: No file chosen.      |                      | Browse                                      | Upload                                                       |                                |         |

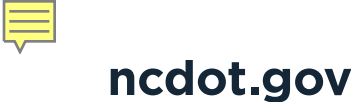

**EBS Application Process for Locally Administered Projects** 

## **Questions?**

# Are there any questions?

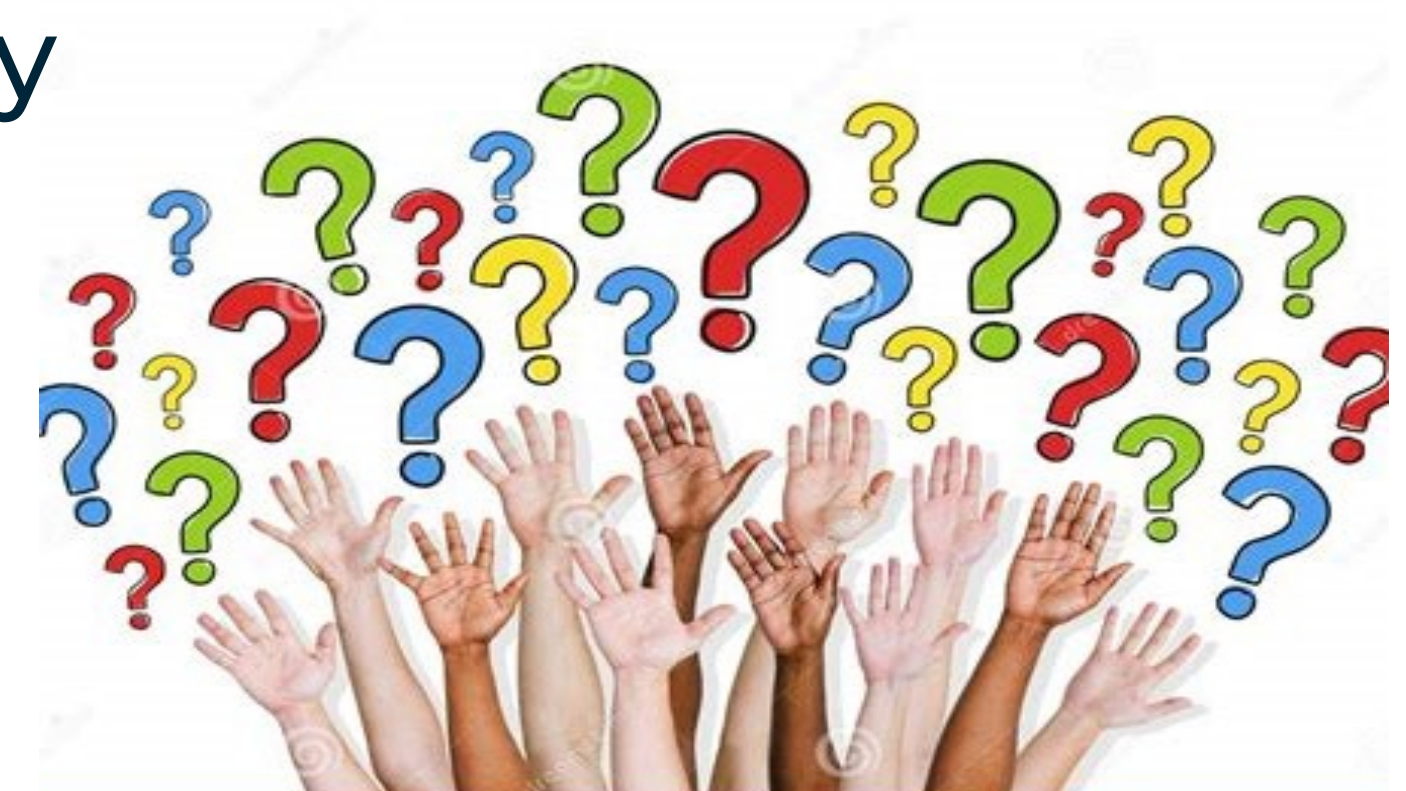

ncdot.gov

# **Application Submitted for Agreement**

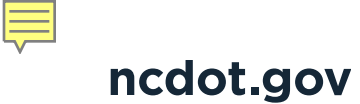

## **Agreement Process**

Application has been submitted - What happens now?

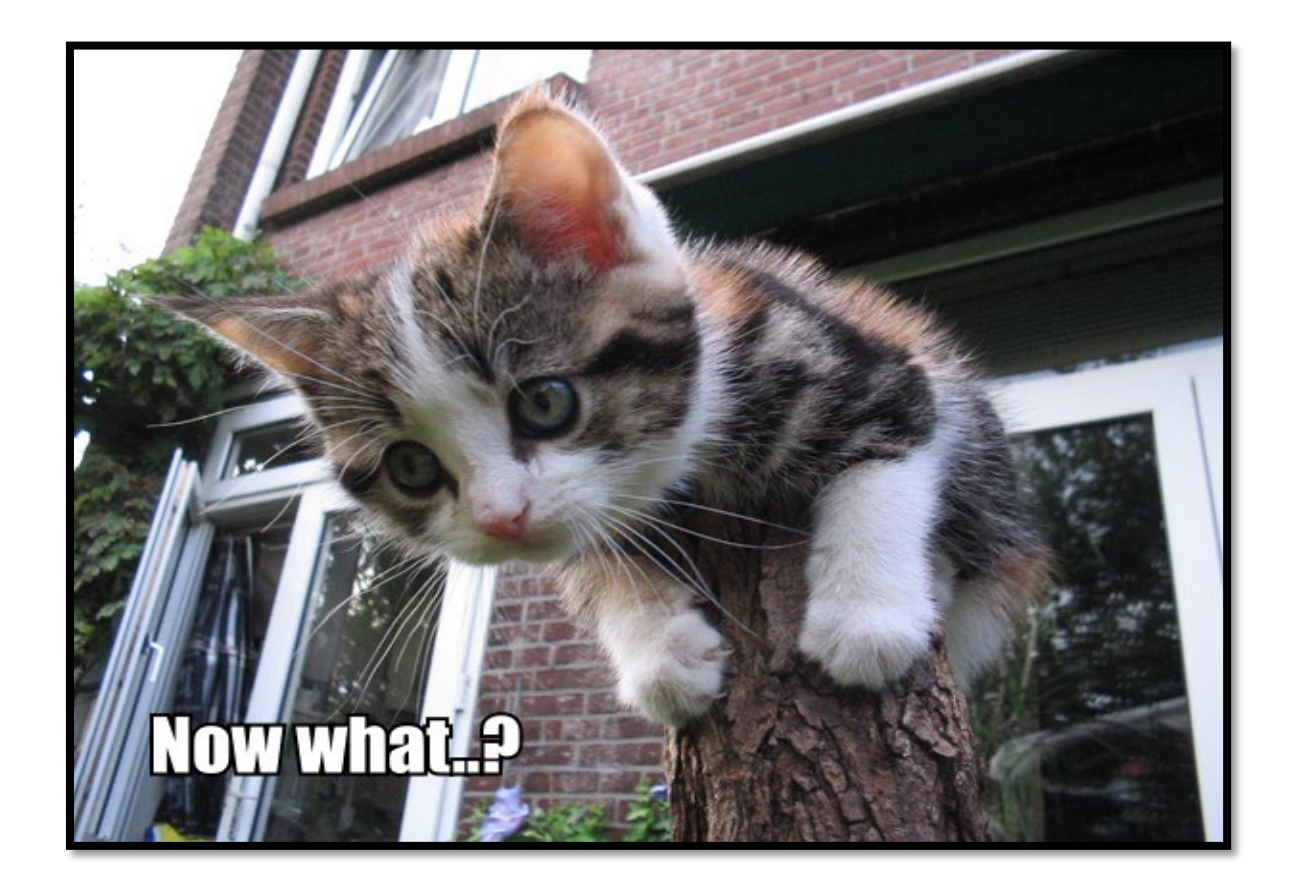

## **NCDOT REVIEW**

When LGA submits application, EBS will route the workflow to LPMO for review.

The following items will be reviewed:

- Look at Project Name and description
- Are eligible phases programmed in the STIP in the year indicated?
- Who is providing maintenance? If both, then need some details on who is responsible for maintaining what.
- Does funding source match the STIP?

| Renn |  |
|------|--|

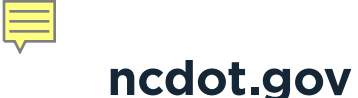

## **NCDOT Review – cont'd**

- Do percentages and funding amounts match what the funding program approved? The STIP rounds to the nearest \$1,000, so information from the MPO may be needed.
- Is the math correct? Does TOTAL multiplied by percentage = Federal funds without rounding up? Local match may need to be adjusted.
- Are attachments included that explain funding? Re: Award Letter

| 95 |      |  |
|----|------|--|
|    | le v |  |
| R  |      |  |
|    |      |  |

The more information you can provide, the easier our review will be

## **Agreement Process**

Once application is reviewed, there are 3 options that can be taken on application.

- Approved: If all information is correct, a note will be added for the next reviewer
- Returned: Application will be returned to LGA to make corrections. Items to be corrected will be listed in the letter that is sent via e-mail.
- Rejected: This is rarely used; generally, for duplicates, or for projects that are not programmed in the STIP.

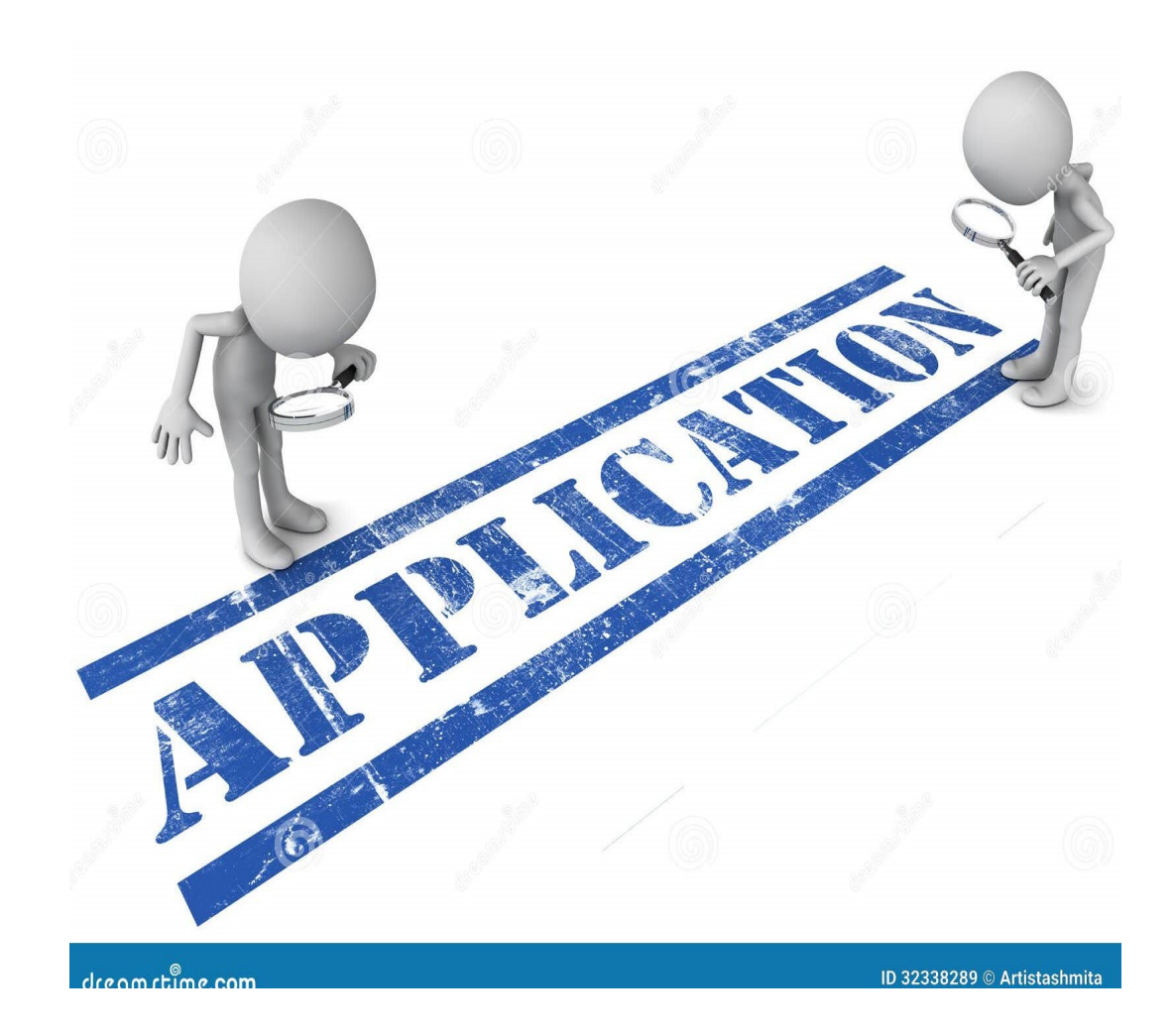

Ę

## **Agreement Process – Returned Application**

"Return Notes" will appear in the letter that you will receive by e-mail

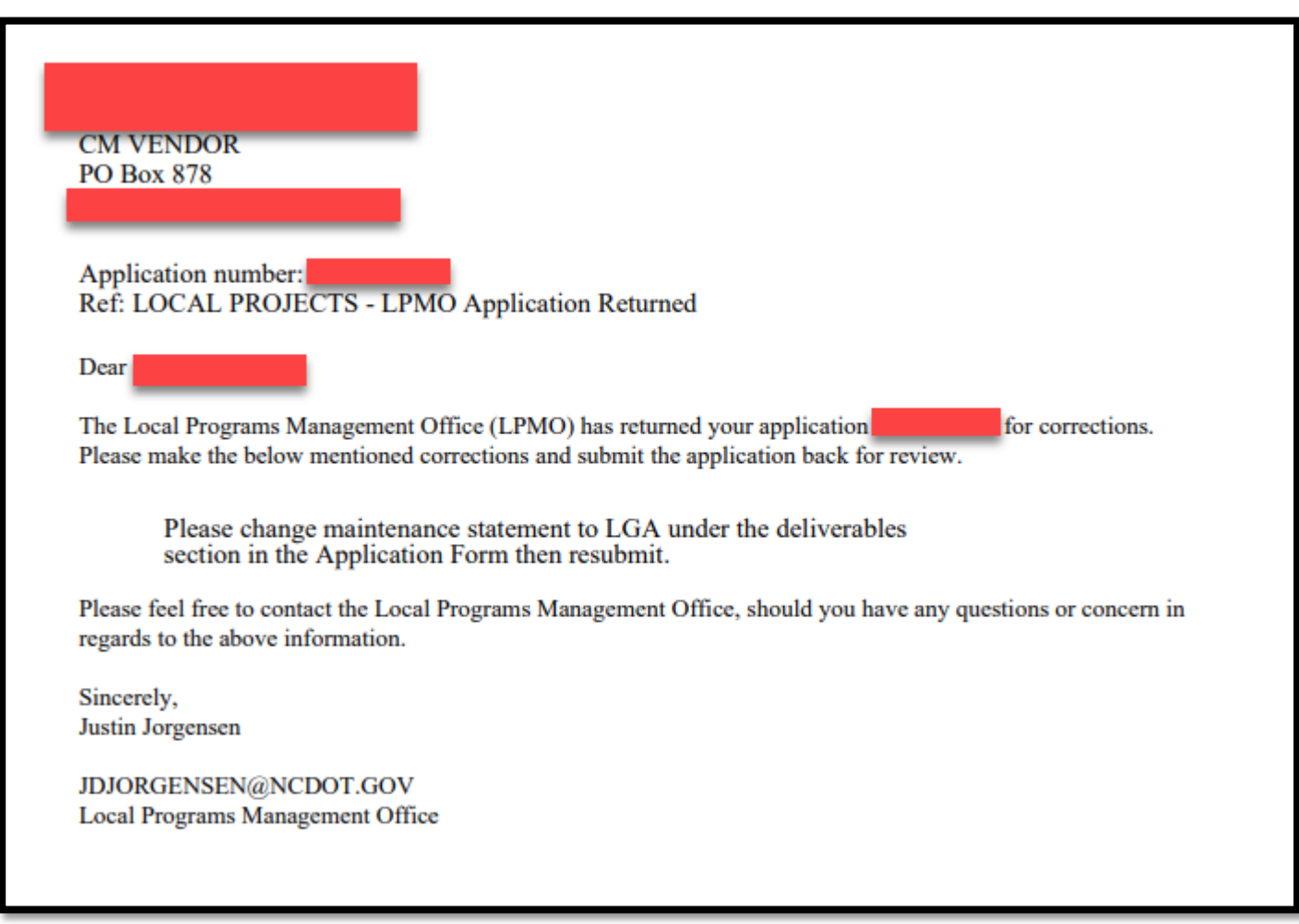

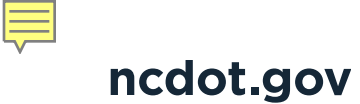

## **Agreement Process – Returned Application**

This letter also is listed under attachments

| - Attachments  | C Attachmen | t 📴 URL     | 🛾 With Template | Download | Advanced                 |                  |            |
|----------------|-------------|-------------|-----------------|----------|--------------------------|------------------|------------|
| Actions        |             | Description |                 | Name     |                          | Created On       | Created By |
| Properties 🛍 🖄 |             | WF-BATCH_   | 20250110_100848 | TIP#     | - LPMO Application 10000 | 01/10/2025 10:08 | WF-BATCH   |

## **Re-submit Application with Corrected Information**

The application has been returned for corrections or additional information.

From home screen select Edit Agreement Application

| MENU                           |  |
|--------------------------------|--|
| New Agreement Application      |  |
| Edit Agreement Application     |  |
| View Agreement Application     |  |
| Submit Document/View Agreement |  |
| Display Documents              |  |
| New Change Request             |  |
| Edit Change Request            |  |
| New Reimbursement Claim        |  |
| Edit Reimbursement Claims      |  |
| View Reimbursement Claims      |  |
| View Program/Grants            |  |

## **Re-submit Application with Corrected Information**

- Type in TIP # and click search
- Application will appear and you can click on agreement ID to open application
- Make corrections and submit

Do not start a new application

| Search: Grantor Applications |      |                                          |            |  |
|------------------------------|------|------------------------------------------|------------|--|
|                              |      |                                          |            |  |
| TIP number                   | ▼ is | ▼ ab-1234 •                              |            |  |
|                              |      | Maximum Number of Results: 100           |            |  |
| Search                       |      |                                          |            |  |
|                              |      |                                          |            |  |
| Pre-Agreement Request IC     | )    | Description                              | TIP number |  |
| 1000019328                   |      | Installation of Sidewalk along Main Stre | AB-1234    |  |
|                              |      |                                          |            |  |

## **LPMO Approves – Division Review**

Division is reviewing primarily scope and schedule

- If there are questions, Division may have a conversation with LGA to ensure dates are realistic
- If ROW and Let date milestones do not match programming, Division will need to submit a schedule change
- If changes are requested by Divisions, application is returned to LPMO, who then returns to LGA. Process for editing and resubmitting application starts again

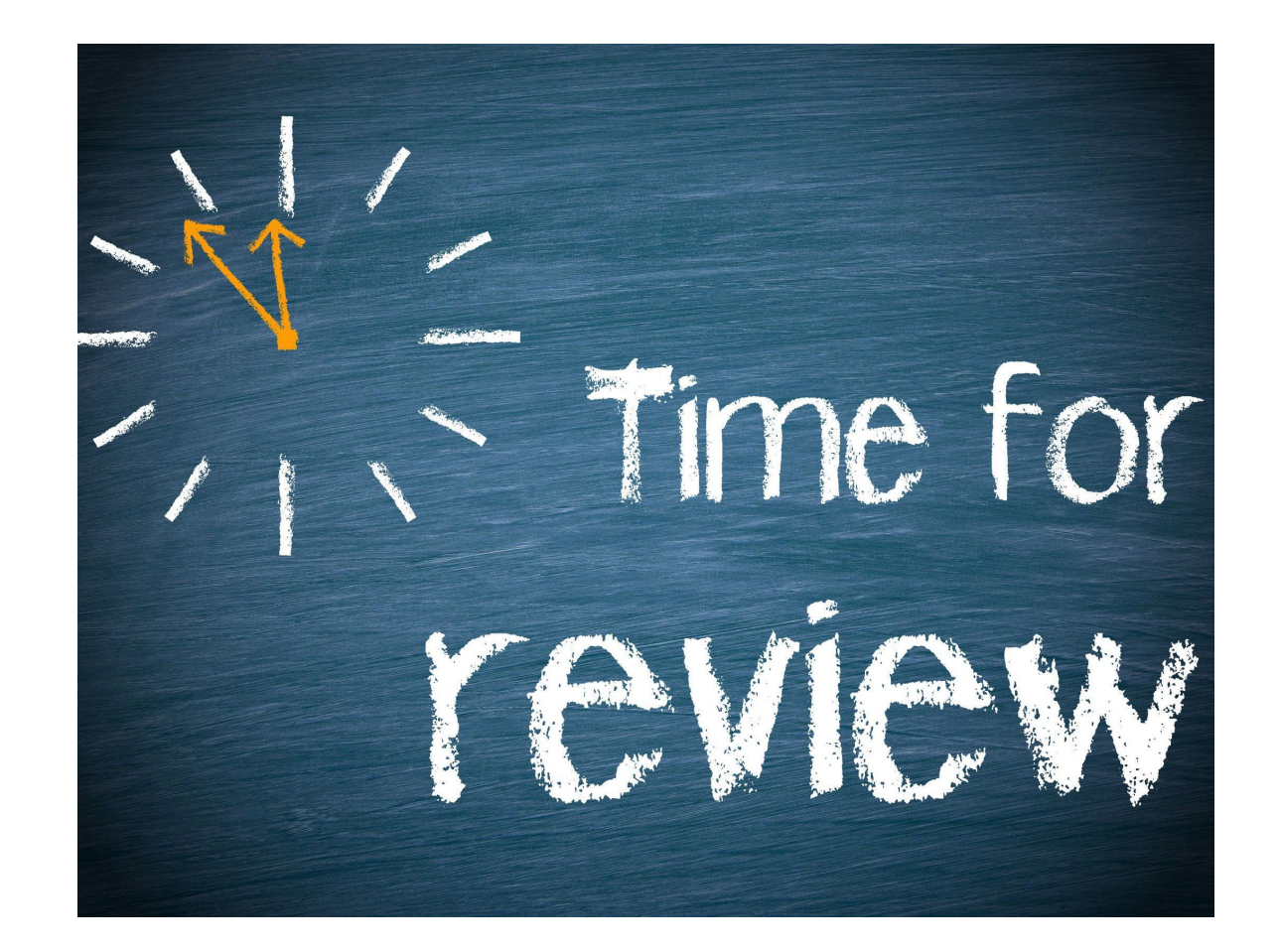

## **Agreement Process – Signatures**

- Once the review by LPMO and division is completed and any issues have been corrected, the agreement will be created and sent to the LGA for signatures.
- Agreements are sent through DocuSign with instructions on obtaining signatures.
- The contact person listed on the application will receive the DocuSign and will have authority to enter the names and e-mails of the LGAs authorized signer and finance officer.

| Trent Mulligan sent you a document to review and sign. |  |
|--------------------------------------------------------|--|
|                                                        |  |
|                                                        |  |

## **Agreement Process – Signatures cont.**

- The contact person listed on the application will receive the DocuSign with the message shown.
   Ple read an Arrow
- The authorized signer and finance officer are required to sign the agreement
- An account is NOT needed to use DocuSign
- DOT is using DocuSign for all its agreements

Please find attached the Municipal Agreement for BN-0022

Please open attached agreement to review and circulate as needed. When the Municipality is ready to sign the agreement, please return to this email and click on the link and enter the **NAMES and E-MAIL ADDRESSES of the AUTHORIZED SIGNER and FINANCE OFFICER. The** Agreement will be routed to those individuals immediately; once the Municipality has signed, the Agreement will be routed to NCDOT for execution, and you will be notified when that is complete.

For more information on the DocuSign process, please visit our website: <a href="https://connect.ncdot.gov/municipalities/Funding/Pages/default.aspx">https://connect.ncdot.gov/municipalities/Funding/Pages/default.aspx</a>

If you have questions regarding the content of this Agreement, please contact: Leah Roberts at 919-707-6630 or llroberts@ncdot.gov

Thank you,

Leah Roberts

NCDOT - Local Programs Management Office

## **Agreement Process – Signatures - cont.**

- Tabs will clearly mark where each person is required to sign.
- The finance person will complete the information for the Federal Tax Identification Number and the remittance address for the LGA.
- When both signatures and information has been completed, the agreement will come back to LPMO for DOT senior leadership signatures.

IN WITNESS WHEREOF, this Agreement has been executed, in duplicate, the day and year heretofore set out, on the part of the Department and the County by authority duly given.

L.S. ATTEST:
BY:
BY:
DITLE:
DITLE:
DITLE:
DITLE:
DITLE:
DITLE:
DITLE:
DITLE:
DITLE:
DITLE:
DITLE:
DITLE:
DITLE:
DITLE:
DITLE:
DITLE:
DITLE:
DITLE:
DITLE:
DITLE:
DITLE:
DITLE:
DITLE:
DITLE:
DITLE:
DITLE:
DITLE:
DITLE:
DITLE:
DITLE:
DITLE:
DITLE:
DITLE:
DITLE:
DITLE:
DITLE:
DITLE:
DITLE:
DITLE:
DITLE:
DITLE:
DITLE:
DITLE:
DITLE:
DITLE:
DITLE:
DITLE:
DITLE:
DITLE:
DITLE:
DITLE:
DITLE:
DITLE:
DITLE:
DITLE:
DITLE:
DITLE:
DITLE:
DITLE:
DITLE:
DITLE:
DITLE:
DITLE:
DITLE:
DITLE:
DITLE:
DITLE:
DITLE:
DITLE:
DITLE:
DITLE:
DITLE:
DITLE:
DITLE:
DITLE:
DITLE:
DITLE:
DITLE:
DITLE:
DITLE:
DITLE:
DITLE:
DITLE:
DITLE:
DITLE:
DITLE:
DITLE:
DITLE:
DITLE:
DITLE:
DITLE:
DITLE:
DITLE:
DITLE:
DITLE:
DITLE:
DITLE:
DITLE:
DITLE:
DITLE:
DITLE:
DITLE:
DITLE:
DITLE:
DITLE:
DITLE:
DITLE:
DITLE:
DITLE:
DITLE:
DITLE:
DITLE:
DITLE:
DITLE:
DITLE:
DITLE:
DITLE:
DITLE:
DITLE:
DITLE:
DITLE:
DITLE:
DITLE:
DITLE:
DITLE:
DITLE:
DITLE:
DITLE:
DITLE:
DITLE:
DITLE:
DITLE:
DITLE:
DITLE:
DITLE:
DITLE:
DITLE:
DITLE:
DITLE:
DITLE:
DITLE:
DITLE:
DITLE:
DITLE:
DITLE:
DITLE:
DITLE:
DITLE:
DITLE:
DITLE:
DITLE:
DITLE:
DITLE:
DITLE:
DITLE:
DITLE:
DITLE:
DITLE:
DITLE:
DITLE:
DITLE:
DITLE:
DITLE:
DITLE:
DITLE:
DITLE:
DITLE:
DITLE:
DITLE:
DITLE:
DITLE:
DITLE:
DITLE:
DITLE:
DITLE:
DITLE:
DITLE:
DITLE:
DITLE:
DITLE:
DITLE:
DITLE:
DITLE:
DITLE:
DITLE:
DITLE:
DITLE:
DITLE:
DITLE:
DITLE:
DITLE:
DITLE:
DITLE:
DITLE:
DITLE:
DITLE:
DITLE:
DITLE:
DITLE:
DITLE:
DITLE:
DITLE:
DITLE:
DITLE:
DITLE:
DITLE:
DITLE:
DITLE:
DITLE:
DITLE:
DITLE:
DITLE:
DITLE:
DITLE:
DITLE:
DITLE:
DITLE:
DITLE:
DITLE:
DITLE:
DITLE:
DITLE:
DITLE:
DITLE:
DITLE:
DITLE:
DITLE:
DITLE:
DITLE:
DITLE:
DITLE:
DITLE:
DITLE:
DITLE:
DITLE:
DITLE:
DITLE:
DITLE:
DITLE:
DITLE:
DITLE:
DITLE:
DITLE:
DITLE:
DITLE:
DITLE:
DITLE:
DITLE:
DITLE:
DITLE:
DITLE:
DITLE:
DITLE:
DITLE:
DITLE:
DITLE:
DITLE:
DITLE:
DITLE:
DITLE:
DITLE:
DITLE:
DITLE:
DITLE:
D

NCGS 133-32 and Executive Order 24 prohibit the offer to, or acceptance by, any State Employee of any gift from anyone with a contract with the State, or from any person seeking to do business with the State. By execution of any response in this procurement, you attest, for your entire organization and its employees or agents, that you are not aware that any such gift has been offered, accepted, or promised by any employees of your organization.

|        | This Agreement has been pre-audited in the manner required by the Local Government Budget and Fiscal Control Act |
|--------|----------------------------------------------------------------------------------------------------|
| (SEAL) | (FINANCE OFFICER)                                                                                                |
|        | Federal Tax Identification Number                                                                                |
|        | NEW HANOVER COUNTY                                                                                               |
|        | Remittance Address:                                                                                              |
|        | Text                                                                                                    |
|        | Text                                                                                                    |
|        |                                                                                                    |

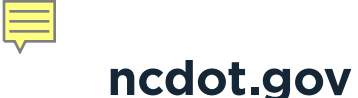

## **Agreement Process – Signatures - cont.**

- Final signatures are for DOT senior leadership and all agreements must be reviewed and approved by the Board of Transportation at the monthly meetings.
- Application to signed and fully executed agreement can take 3-6 months

| DEPARTMENT OF TRANSPORTATION                |            |
|---------------------------------------------|------------|
| APPROVED BY BOARD OF TRANSPORTATION ITEM O: | e) Initial |

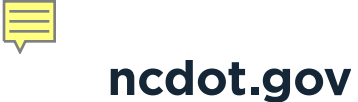

## **Agreement Process**

## **CONGRATULATIONS!**

The Agreement contact will receive an e-mail when the agreement is fully executed

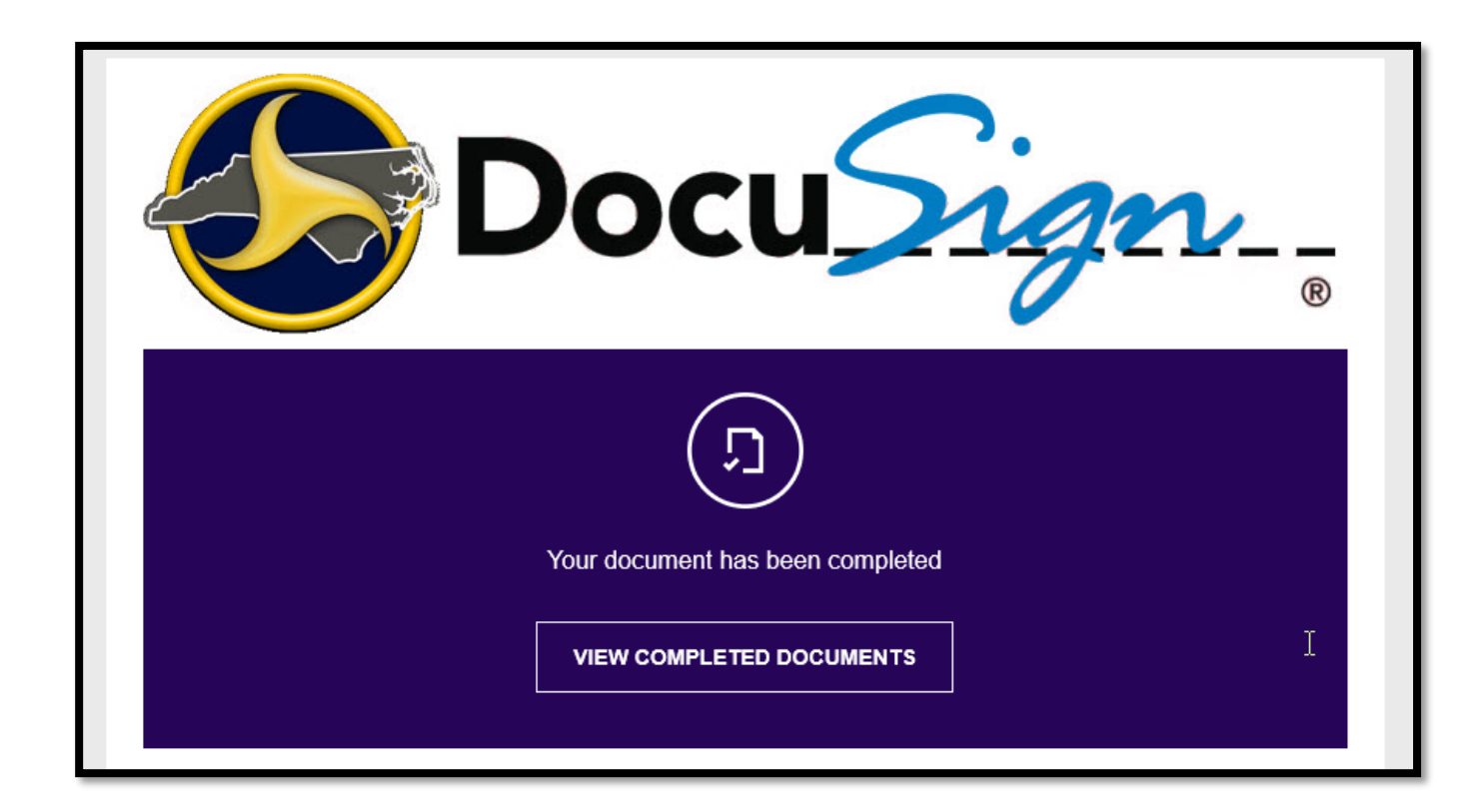

## **Agreement Process**

## Now what?

- LPMO will do a final approval of the application
- LPMO will convert the application to an Agreement in EBS
- LGA will receive a separate e-mail that agreement has been created in EBS
- To view Agreement, ignore the application options – go to "Submit Documents / View Agreement"

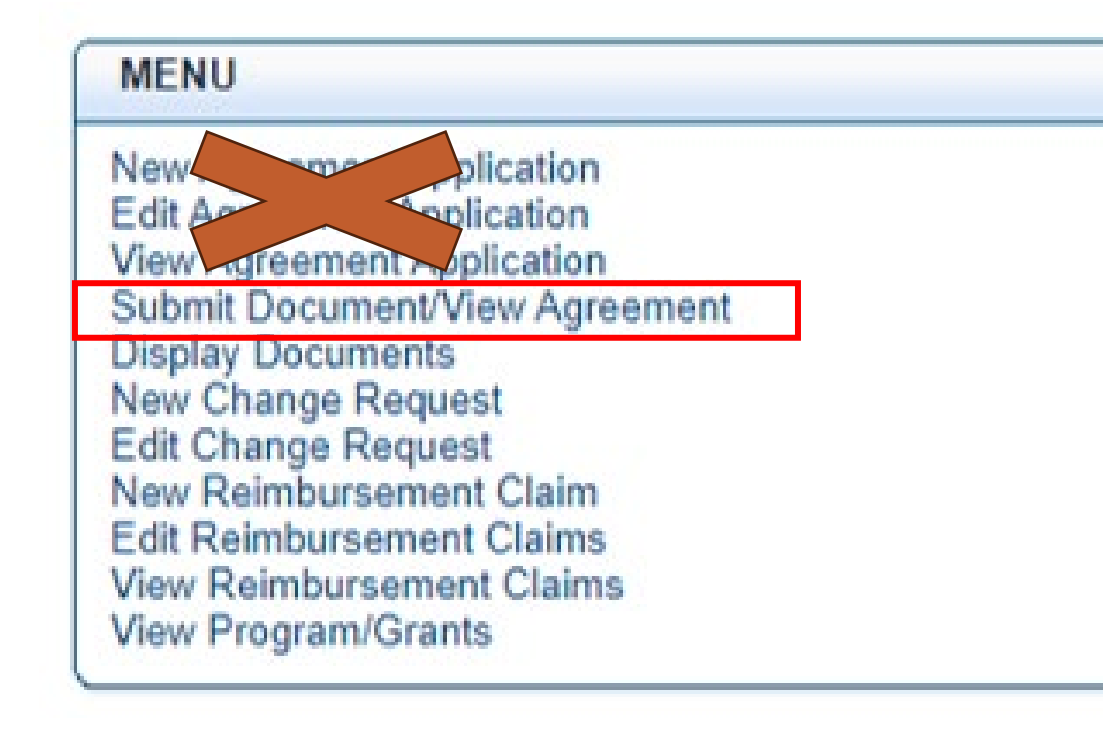

## **Agreement Process – completed!!**

We have completed the application to agreement process! It does feel like a Chutes and Ladders game!

There are several steps and approvals required to turn an application into an agreement.

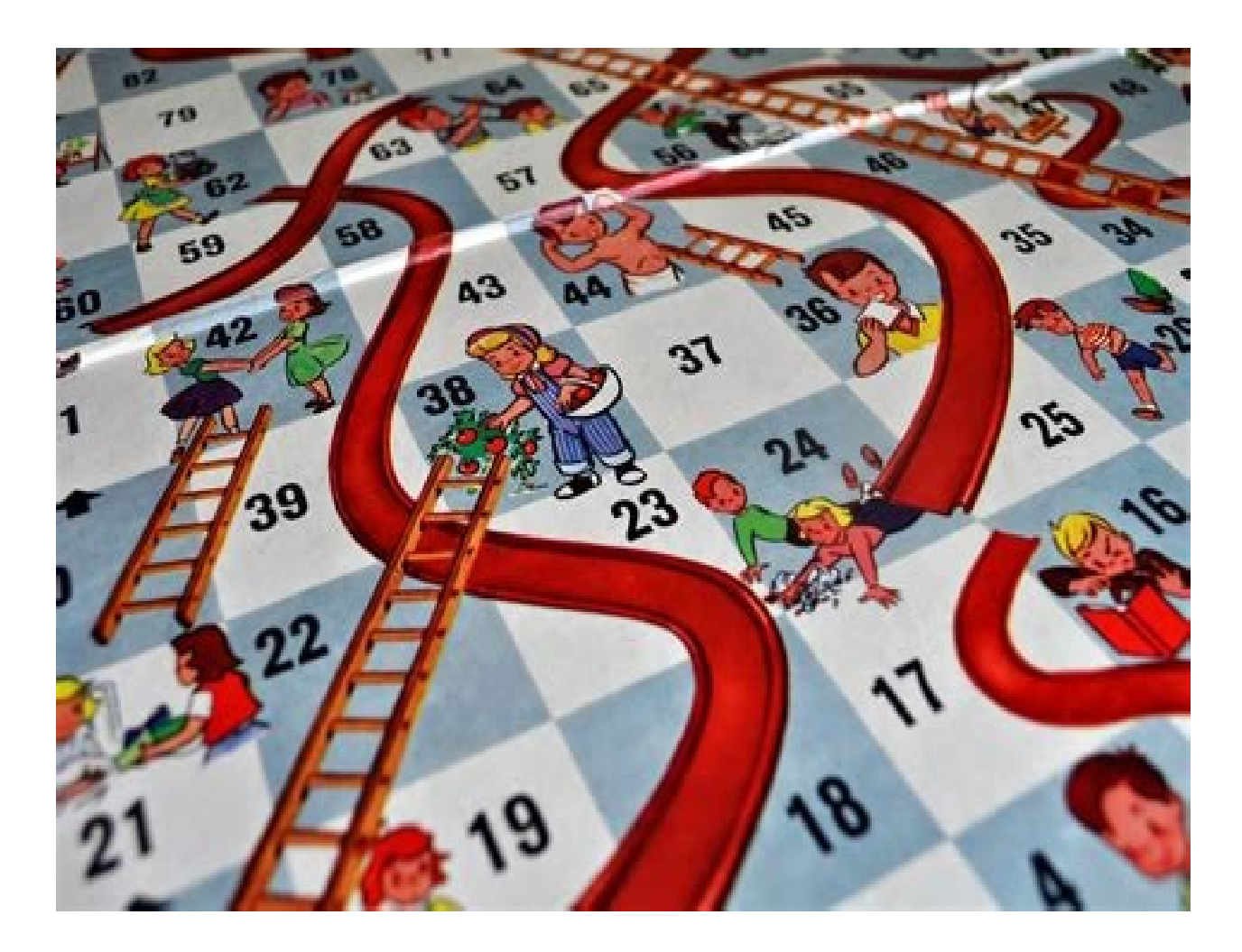

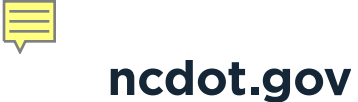

## Resources

LPMO Website

https://connect.ncdot.gov/municipalities/Funding/Pages/default.aspx

# Any questions?

## **Questions from EBS Application Process**

• Will there be a way to access this PowerPoint after the training?

Yes, the PowerPoint will be on the LPMO website

https://connect.ncdot.gov/municipalities/Funding/Pages/default.aspx

You can also access the recording and transcript from the webinar meeting in Teams

• Will we be notified when the recording is on the website, and will there be a direct link to access it?

Yes, you will be notified. There should be a link to the website, with directions on accessing the training.

- What sort of documentation will LGAs be attaching?
  - Award letter or notice of funding
- What does MPO/RPO stand for?

Metropolitan Planning Organization - https://www.ncampo.org/mpos/

Rural Planning Organization - https://ncarpo.org/

• In Transaction History what is the difference in Submitted and submit. There are two transactions that state submit

This is an IT error, submit/submitted are the same

## **Questions from EBS Application Process**

• How do you go about submitting a formal schedule change?

Talk to your Division Project Manager – a contact list is available on our website.

• Early in the webinar, it was mentioned subrecipients could have 2 agreements (USDOT and NCDOT). Will both agreements be automatically generated by following the steps included in this webinar?

No. The USDOT agreement will be initiated by USDOT/FHWA and they will provide a template via e-mail.

- Will CMAQ awards have both federal and state agreements? No. CMAQ funds are administered by NCDOT, so you will only have an agreement with NCDOT.
- Can I ask a question on Claims?
  - There will be another training session on claims.
- Do we have to update the FFATA annually?

Yes, or if information on the form changes before the next annual report is due.

### **F**

## **Contact Us**

Marta Matthews – Local Programs Manager <u>mtmatthews@ncdot.gov</u> 919-707-6626 Leah Roberts – Divisions 1-4, 6 <u>Ilroberts@ncdot.gov</u> 919-707-6630

Sheila Atwood – Divisions 5, 7-9 sbatwood@ncdot.gov 919-707-6625

Justin Jorgensen – Divisions 10-14 jdjorgensen@ncdot.gov 919-707-6631

## 🖵 ncdot.gov

@NCDOT

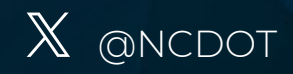

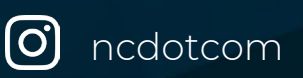

in NCDOT

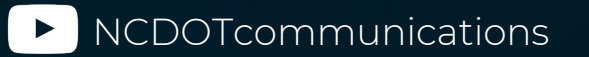

•• NCDOTcommunications

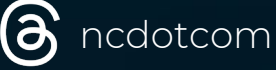

View All Channels

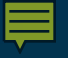

# Thank you!